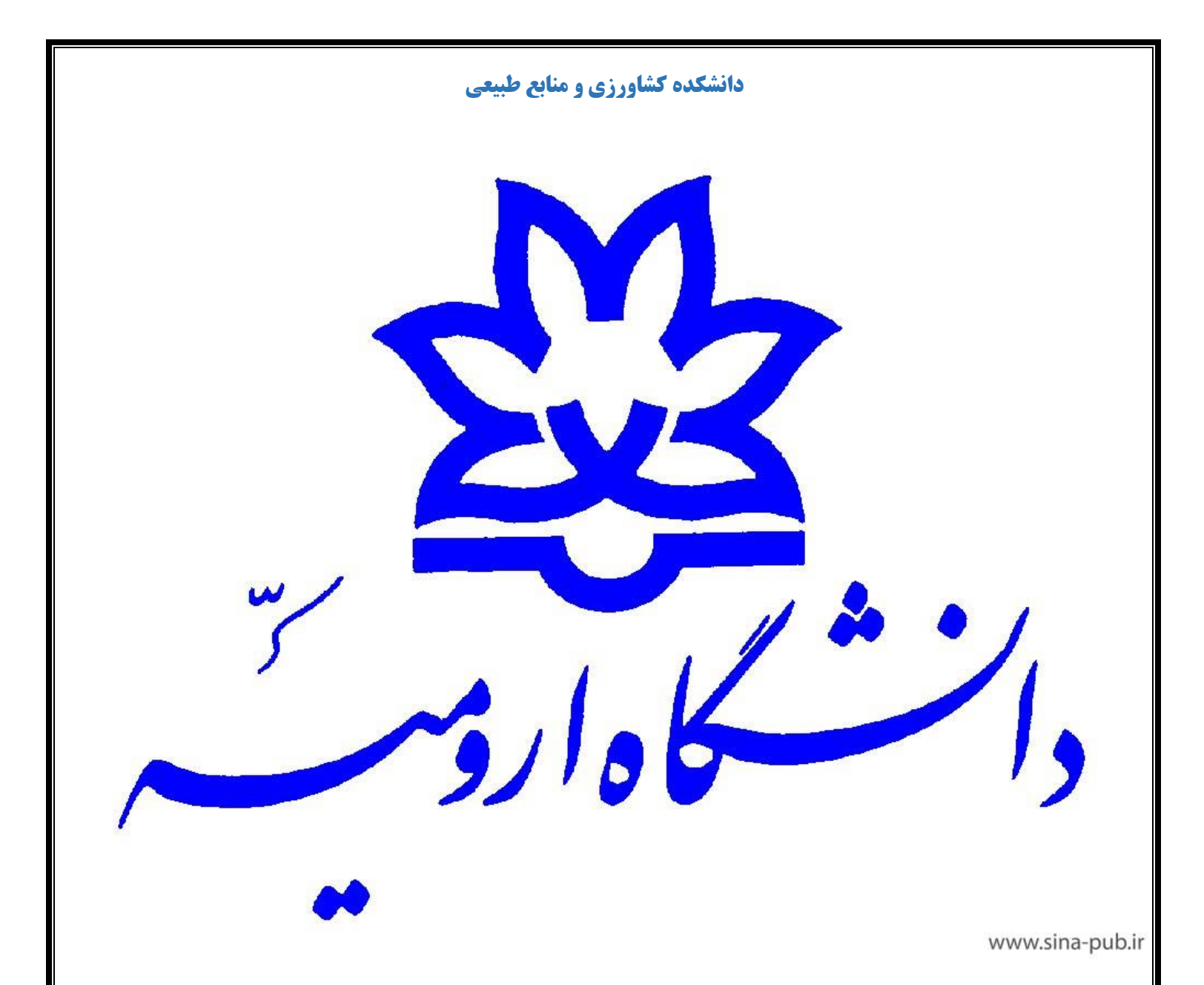

راهنمای جامع استفاده از سامانه پایان نامه ها فهرست: شرايط ثبت پروپوزال براي دانشجو مراحل ثبت پروپوزال در سامانه  $\checkmark$ پیگیری پروپوزال در سامانه  $\checkmark$ ثبت درخواست دفاع توسط دانشجو در سامانه  $\checkmark$  $\checkmark$ عکس بخش راهنماهای موجود در سایت دانشکده کشاورزی و منابع طبیعی نمونه فرم های ایران داک برای بارگذاری در سامانه  $\checkmark$ 

# شرایطی که دانشجو باید برای ثبت پروپوزال داشته باشد:

√ وضعیت تحصیلی دانشجو در کارنامه که باید در حال تحصیل باشد.

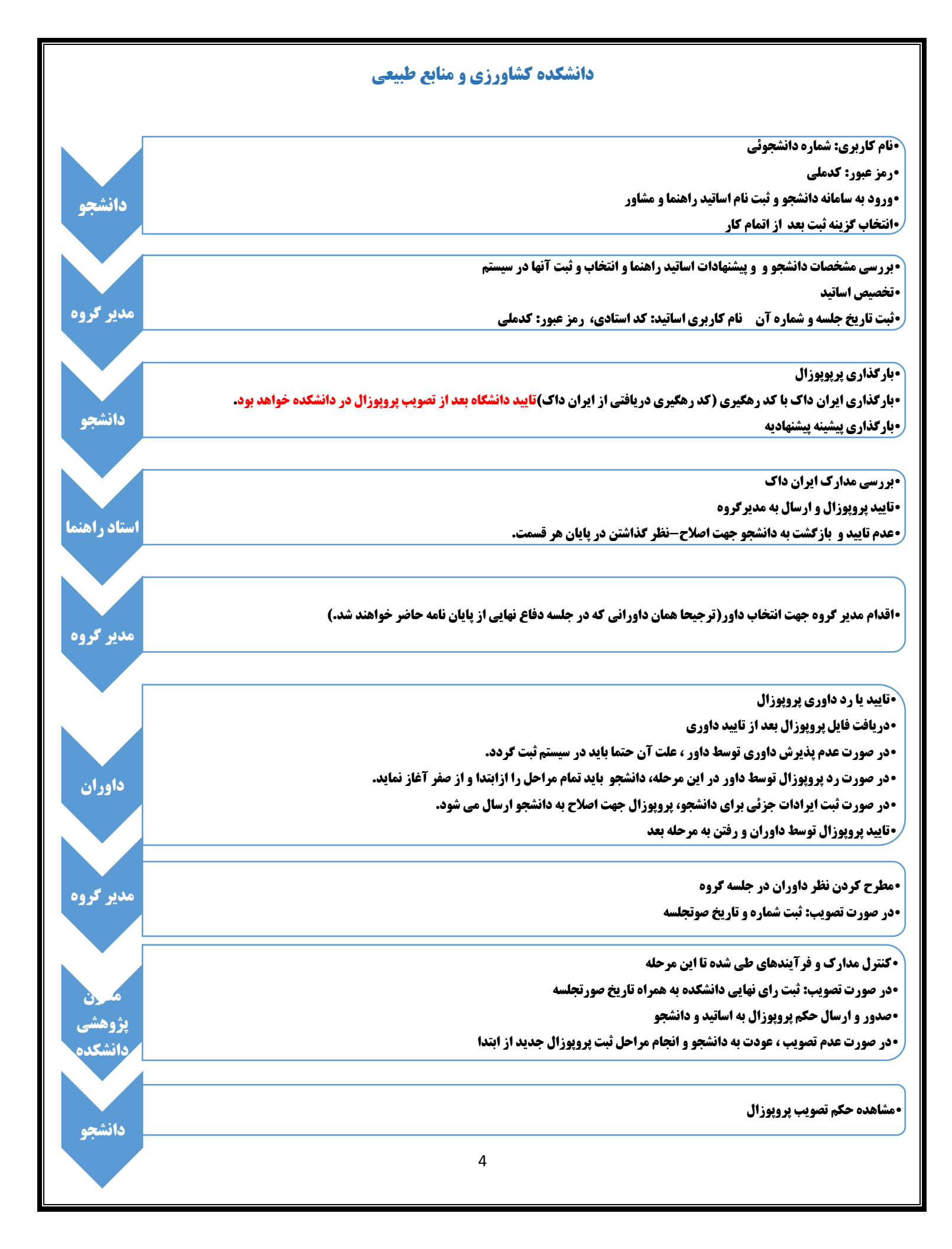

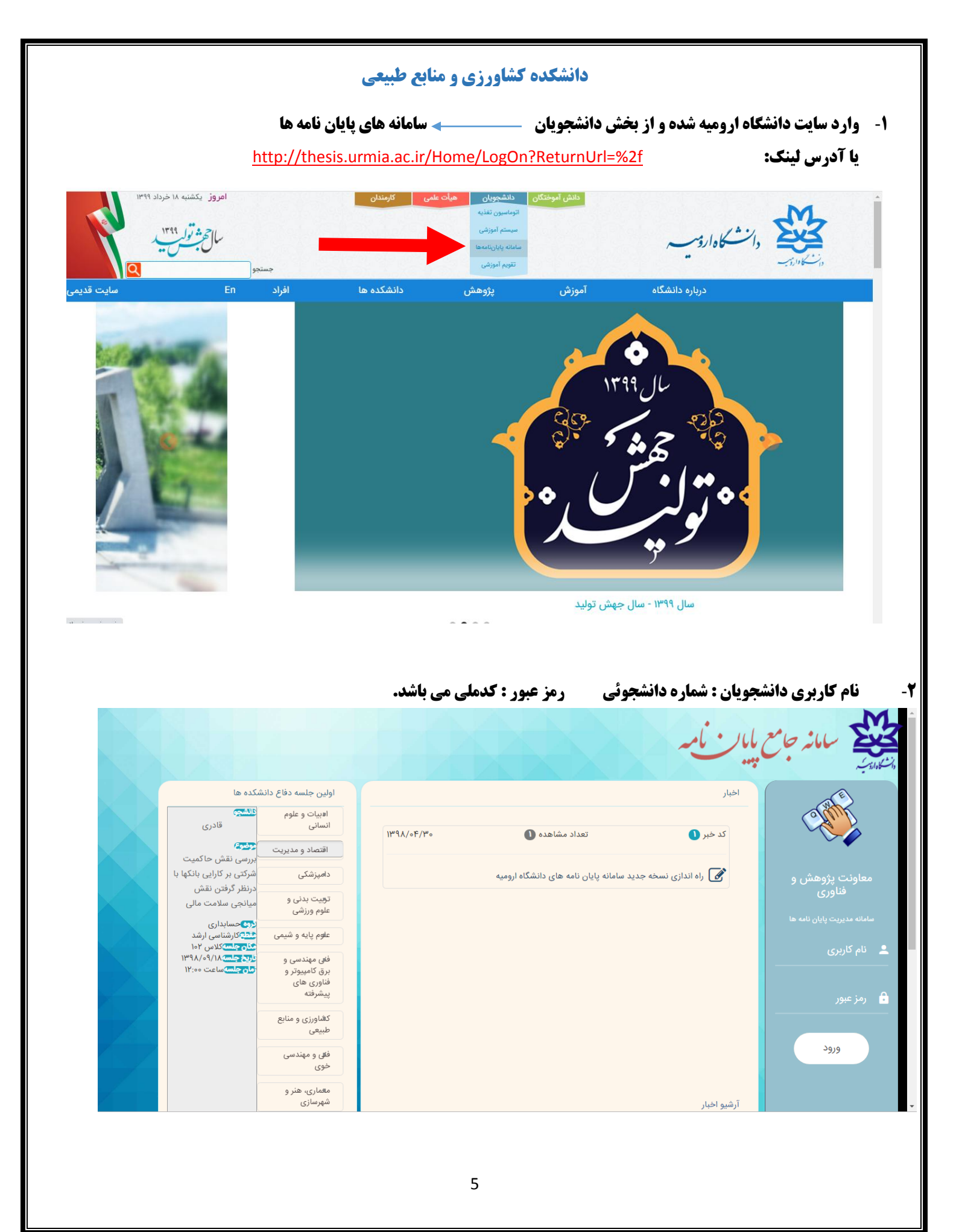

۳- پس از ورود در قسمت کارتابل دانشجو وارد بخش پیشنهاد استاد راهنما شده و با کلیک بر روی استاد انتخاب اول، نام استاد راهنما در قسمت پایین تایپ شده و با کلیلک بر روی استاد انتخاب دوم و تایپ در قسمت پایین استاد راهنمای دوم و به همین ترتیب اساتید راهنما انتخاب می گردد. - شایان ذکر است اساتیدی که نام آنها در سیستم ثبت نشده است(خارج از دانشگاه ارومیه) باید قبل از شروع این مرحله توسط استاد راهنما یا مدیر گروه به حوزه معاونت پژوهشی دانشگاه ارجاع گردد(طبق نمونه نامه ارسالی به کارتابل اتوماسیون مکاتبات تمامی اساتید دانشکده)

|                                                                                                    | 🔺 💟 💽 🟫 🙂 🚞 هفدهم آذر ۱۳۹۸                                                                                                    | ~                                                                                                    |
|----------------------------------------------------------------------------------------------------|----------------------------------------------------------------------------------------------------|----------------------------------------------------------------------------------------------------|
|                                                                                                    | پیشنهاد استاد راهنما                                                                                                    |                                                                                                    |
| هت معرفی به عنوان اساتید راهنما پیشنهاد نمایید.                                                                                                    | دانشجوی گرامی سه استاد را به ترتیب اولویت جر                                                                                                    |                                                                                                    |
|                                                                                                    |                                                                                                    |                                                                                                    |
| انتخاب دوم                                                                                                    | انتخاب اول                                                                                                    |                                                                                                    |
|                                                                                                    | شجو                                                                                                    | <del>ی</del> دان                                                                                                    |
|                                                                                                    | سنهاد استاد راهنما                                                                                                    | پيش                                                                                                    |
|                                                                                                    | نواست دفاع                                                                                                    | درخ                                                                                                    |
|                                                                                                    | است تغییر عنوان                                                                                                    | درخوا                                                                                                    |
|                                                                                                    | ن نامه                                                                                                    | پايار                                                                                                    |
|                                                                                                    | پیشنهاد اساتید<br>تابل                                                                                                    | 🖽 کارن                                                                                                    |
|                                                                                                    | وپوزال و پایان نامه<br>م                                                                                                    | ⊠ پرو                                                                                                    |
|                                                                                                    | سالار رضاپور دانشیار علوم و مهندسی خاک                                                                                                    |                                                                                                    |
|                                                                                                    |                                                                                                    |                                                                                                    |
|                                                                                                    |                                                                                                    |                                                                                                    |
|                                                                                                    |                                                                                                    |                                                                                                    |
|                                                                                                    | ثبت انصراف                                                                                                    |                                                                                                    |
|                                                                                                    |                                                                                                    |                                                                                                    |
|                                                                                                    |                                                                                                    |                                                                                                    |
|                                                                                                    |                                                                                                    |                                                                                                    |
| © Mobin Rasa ۲۰۱۸                                                                                                    |                                                                                                    |                                                                                                    |
| ۵ Mobin Rasa ۲۰۱۸<br>مدیر گروه، دانشجو وارد سامانه پایان نامه ها شده و بر روی قسمت اقدام کلیک                                                                                                    | ۳- بعد از تایید اساتید راهنمای پروپوزال توسط<br>• ▼ ■ ■ ۞ ♡ ■ هفدهم ادر ۱۳۹۸                                                                                                    | <b>*</b> *                                                                                                    |
| ۵ Mobin Rasa ۲۰۱۸<br>مدیر گروه، دانشجو وارد سامانه پایان نامه ها شده و بر روی قسمت اقدام کلیک                                                                                                    | ۳- بعد از تایید اساتید راهنمای پروپوزال توسط<br>• ~ ⊂ ⊂ ⊂ ⊂ ⊆ هفدهم ادر ۱۳۹۸<br>• هم • دانشجو                                                                                                    |                                                                                                    |
| ۳ Mobin Rasa ۲۰۱۸<br>مدیر گروه، دانشجو وارد سامانه پایان نامه ها شده و بر روی قسمت اقدام کلیک                                                                                                    | <ul> <li>۳- بعد از تایید اساتید راهنمای پروپوزال توسط</li> <li>۳ ث قفدهم آدر ۱۳۹۸</li> <li>۳ ث قمی دانشجو</li> <li>۲۰ تاریل دانشجوان کاریل اساتید کاریل اساتید</li> </ul>                                                                                                    |                                                                                                    |
| ۵ Mobin Rasa ۲۰۱۸<br>مدیر گروه، دانشجو وارد سامانه پایان نامه ها شده و بر روی قسمت اقدام کلیک                                                                                                    | ۳- بعد از تایید اساتید راهنمای پروپوزال توسط<br>۲- ۳ ۲ ≡ ۲ ۲ ≡ هفدهم ادر ۱۳۹۸<br>۲۰ ۲ ۲ ۲ ۲ ۲ ۲ ۲ ۲ ۲ ۲ ۲ ۲ ۲ ۲ ۲ ۲ ۲ ۲                                                                                                    | • دانشع                                                                                                    |
| ۵ Mobin Rasa ۲۰۱۸<br>مدیر گروه، دانشجو وارد سامانه پایان نامه ها شده و بر روی قسمت اقدام کلیک<br>سینی                                                                                                    | ۳- بعد از تایید اساتید راهنمای پروپوزال توسط<br>۲- بعد از تایید اساتید راهنمای پروپوزال توسط<br>۲- بعد از تایید اساتید و<br>۲- بعد از تایید اساتید ●<br>۲- بعد از تایید اساتید ●<br>۲- بعد از تایید اساتید ●<br>۲- بعد از تایید اساتید ●<br>۲- بعد از تایید اساتید و                                                                                                    | <ul> <li>۲</li> <li>۲</li></ul>                                                                                                    |
| ۵ Mobin Rasa ۲۰۱۷<br>مدیر گروه، دانشجو وارد سامانه پایان نامه ها شده و بر روی قسمت اقدام کلیک<br>نمایش<br>نمایش<br>کروه/شته تریز فرستده تریز فرستده و تریز ارسان و ومعیت اقدام                                                                                                    | <ul> <li>۳- بعد از تایید اساتید راهنمای پروپوزال توسط</li> <li>۳</li> <li>۲</li> <li>۲</li></ul>                                                                                                    | ی دانشم<br>پیشنها<br>درخواد                                                                                                    |
| هدیر گروه، دانشجو وارد سامانه پایان نامه ها شده و بر روی قسمت اقدام کلیک<br>مدیر گروه، دانشجو وارد سامانه پایان نامه ها شده و بر روی قسمت اقدام کلیک<br>تمایش<br>تعایش<br>مرز وی می می می می می می می می می می می می می                                                                                                    | <ul> <li>۳- بعد از تایید اساتید راهنمای پروپوزال توسط</li> <li>۳ ℃ 重 هدهم ادر ۱۳۹۸</li> <li>۳ ℃ Ξ همه دانشجو</li> <li>۳ ۲ ۲ ۲ ۲ ۲ ۲ ۲ ۲ ۲ ۲ ۲ ۲ ۲ ۲ ۲ ۲ ۲ ۲ ۲</li></ul>                                                                                                    | ۲۰ دانشج<br>پیشنها<br>پایان ۱۰                                                                                                    |
| همدیر گروه، دانشجو وارد سامانه پایان نامه ها شده و بر روی قسمت اقدام کلیک<br>مدیر گروه، دانشجو وارد سامانه پایان نامه ها شده و بر روی قسمت اقدام کلیک<br>نایش<br>مرز<br>نایش اتا از تریز                                                                                                    | <ul> <li>۳- بعد از تایید اساتید راهنمای پروپوزال توسط</li> <li>۳ ای ای داندجوان و ای ای اسانید</li> <li>۳ ای ای داندجوان</li> <li>۳ می داندجوان</li> <li>۳ می داندجوان</li> <li>۳ می داندجوان</li> <li>۳ می داندجوان</li> <li>۳ می داندجوان</li> <li>۳ می داندجوان</li> <li>۳ می داندجوان</li> <li>۳ می داندجوان</li> </ul>                                                                                                    | <ul> <li>۵ دانشج</li> <li>۵ دانشج</li> <li>۷ یوبانی</li> <li>۷ یوبانی</li> <li>۱ یوبانی</li> </ul>                                                                                                    |
| هدیر گروه، دانشجو وارد سامانه پایان نامه ها شده و بر روی قسمت اقدام کلیک<br>مدیر گروه، دانشجو وارد سامانه پایان نامه ها شده و بر روی قسمت اقدام کلیک<br>نایش<br>مرابع<br>توهرشته تریخ ارسان وضعیت اقدا                                                                                                    | <ul> <li>۳- بعد از تایید اساتید راهنمای پروپوزال توسط</li> <li>۳</li> <li>۲</li> <li>۲</li></ul>                                                                                                    | <ul> <li>که دانشج</li> <li>که دانشج</li> <li>پیشنها</li> <li>پایان ۱</li> <li>پرویوا</li> </ul>                                                                                                    |
| مدیر گروه، دانشجو وارد سامانه پایان نامه ها شده و بر روی قسمت اقدام کلیک<br>مدیر گروه، دانشجو وارد سامانه پایان نامه ها شده و بر روی قسمت اقدام کلیک<br>مدیر گروه، دانشجو وارد سامانه پایان نامه ها شده و بر روی قسمت اقدام کلیک<br>مدیر گروه، دانشجو وارد سامانه پایان نامه ها شده و بر روی قسمت اقدام کلیک                                                                                                    | <ul> <li>۳. بعد از تایید اساتید راهنمای پروپوزال توسط</li> <li>۳ ۲  هندم ادر ۱۳۹۱</li> <li>۳ ۲  هندم ادر ۱۳۹۱</li> <li>۳ ۲  همه دانشجو</li> <li>۳ ۲  همه دانشجو</li> <li>۳ ۲  هم دانشجو</li> <li>۳ ۲  هم دانشجو</li> <li۳ td="" ۲="" ۲<=""><td><ul> <li>۵ دانشج</li> <li>پیشنها</li> <li>پیونواس</li> <li>پرویوز</li> </ul></td></li۳></ul>                                                                                                    | <ul> <li>۵ دانشج</li> <li>پیشنها</li> <li>پیونواس</li> <li>پرویوز</li> </ul>                                                                                                    |
| مدیر گروه، دانشجو وارد سامانه پایان نامه ها شده و بر روی قسمت اقدام کلیک<br>مدیر گروه، دانشجو وارد سامانه پایان نامه ها شده و بر روی قسمت اقدام کلیک<br>نایش<br>مر                                                                                                    | <ul> <li>۳- بعد از تایید اساتید راهنمای پروپوزال توسط</li> <li>۳ ) فعدهم ادر ۱۳۹۸</li> <li>۳ ) فعدهم ادر ۱۳۹۸</li> <li>۳ ) فعده ادر ۱۳۹۸</li> <li>۳ ) فعدهم ادر ۱۳۹۸</li> <li>۳ ) فعده ادر ۱۳۹۸</li> <li>۳ ) فعده ادر ۱۳۹۸<!--</td--><td><ul> <li>۲</li> <li>۲</li></ul></td></li></ul> | <ul> <li>۲</li> <li>۲</li></ul>                                                                                                    |
| مدیر گروه، دانشجو وارد سامانه پایان نامه ها شده و بر روی قسمت اقدام کلیک<br>مدیر گروه، دانشجو وارد سامانه پایان نامه ها شده و بر روی قسمت اقدام کلیک<br>نایش<br>مرا                                                                                                    | <ul> <li>۳. بعد از تایید اساتید راهنمای پروپوزال توسط</li> <li>۳ تایید اساتید راهنمای پروپوزال توسط</li> <li>۳ تایید اساتید واین</li> <li>۳ تایید استجوین</li> <li>۳ تایید استجوین</li> <li>۳ تایی</li></ul>                                                                                                    | <ul> <li>۵) - دانشم</li> <li>۵) - دانشم</li> <li>۵) - دانشم</li> <li>۵) - درموان</li> <li>۵) - درموان</li> <li>۵) - درموا</li></ul> |
| هدیر گروه، دانشجو وار د سامانه پایان نامه ها شده و بر روی قسمت اقدام کلیک<br>مدیر گروه، دانشجو وار د سامانه پایان نامه ها شده و بر روی قسمت اقدام کلیک<br>مدیر گروه، دانشجو وار د سامانه پایان نامه ها شده و بر روی قسمت اقدام کلیک<br>مدیر گروه، دانشجو وار د سامانه پایان نامه ها شده و بر روی قسمت اقدام کلیک<br>مدیر گروه، دانشجو وار د سامانه پایان نامه ها شده و بر روی قسمت اقدام کلیک<br>مدیر گروه، دانشجو وار د سامانه پایان نامه ها شده و بر روی قسمت اقدام کلیک<br>مدیر گروه، دانشجو وار د سامانه پایان نامه ها شده و بر روی قسمت اقدام کلیک<br>مدیر گروه، دانشجو وار د سامانه پایان نامه ها شده و بر روی قسمت اقدام کلیک<br>مدیر گروه، دانشجو وار د سامانه پایان نامه ها شده و بر روی قسمت اقدام کلیک                                                                                                    | ۳. بعد از تایید اساتید راهنمای پروپوزال توسط ۳. بعد از تایید اساتید راهنمای پروپوزال توسط ۳. این این این این این این این این این این                                                                                                    | <ul> <li>۵ دانشج</li> <li>۹ دانشج</li> <li>پیشنها</li> <li>پایان د<br/>پایان د</li> <li>درخواس</li> </ul>                                                                                                    |
| همیر گروه، دانشجو وار د سامانه پایان نامه ها شده و بر روی قسمت اقدام کلک<br>مدیر گروه، دانشجو وار د سامانه پایان نامه ها شده و بر روی قسمت اقدام کلک<br>سابی<br>مورنی<br>ماین<br>ماین | ۳- بعد از تایید اساتید راهنمای پروپوزال توسط ۳- بعد از تایید اساتید راهنمای پروپوزال توسط ۳- تایید اساتید استید اس                                                                                                    | ی دانشج<br>یکینی<br>پیکنها<br>پایان د<br>سازه با                                                                                                    |
| کمیر گروه، دانشجو وار د سامانه پایان نامه ها شده و بر روی قسمت اقدام کلی<br>مدیر گروه، دانشجو وار د سامانه پایان نامه ها شده و بر روی قسمت اقدام کلی<br>سایت<br>سایت<br>مای ۱۱۱۲ (کور<br>۲۰۰۷ (۲۰۰۷ (۲۰۰۷) (۲۰۰۷) (۲۰۰۷) (۲۰۰۷) (۲۰۰۷) (۲۰۰۷) (۲۰۰۷) (۲۰۰۷) (۲۰۰۷) (۲۰۰۷) (۲۰۰۷) (۲۰۰۸) (۲۰۰۷ (۲۰۰۷ (۲۰۰۷ (۲۰۰۷) (۲۰۰۷ (۲۰۰۷ (۲۰۰۷) (۲۰۰۷ (۲۰۰۷ (۲                                                                                                    | ۳- بعد از تایید اساتید راهنمای پروپوزال توسط ۹ عندم آذر ۱۳۹۱ ۹ عندم آذر ۱۳۹۱ ۹ عندم آذر ۱۳۹۱ ۹ ما النجوان و کارایا اساتید و النجوان و کارایا اساتید و معناه دانشجوان و کارایا اساتید و معناه دانشجوان و معناه دانشجوان و معناه دانشجو                                                                                                    | <ul> <li>۵۰ دانشج</li> <li>۵۰ دانشج</li> <li>۷۰ درخوان</li> <li>۲۰ درخوان</li> <li>۲۰ درخوان&lt;</li></ul>                          |
| کمیر گروه، دانشجو وارد سامانه پایان نامه ها شده و بر روی قسمت اقدام کلک<br>مدیر گروه، دانشجو وارد سامانه پایان نامه ها شده و بر روی قسمت اقدام کلک<br>سابل<br>مدیر گروه، دانشجو وارد سامانه پایان نامه ها شده و بر روی قسمت اقدام کلک<br>مدیر گروه، دانشجو وارد سامانه پایان نامه ها شده و بر روی قسمت اقدام کلک<br>مدیر گروه، دانشجو وارد سامانه پایان نامه ها شده و بر روی قسمت اقدام کلک<br>مدیر گروه، دانشجو وارد سامانه پایان نامه ها شده و بر روی قسمت اقدام کلک<br>مدیر گروه، دانشجو وارد سامانه پایان نامه ها شده و بر روی قسمت اقدام کلک<br>مدیر گروه، دانشجو وارد سامانه پایان نامه ها شده و بر روی قسمت اقدام کلک<br>مدیر گروه، دانشجو وارد سامانه پایان نامه ها شده و بر روی قسمت اقدام کلک<br>مدیر گروه، دانشجو وارد سامانه پایان نامه ها شده و بر روی قسمت اقدام کلک<br>مدیر مدیر گروه، دانشجو وارد سامانه پایان نامه ها شده و بر روی قسمت اقدام کلک<br>مدیر مدیر مدیر می دود.<br>مدیر مدیر مدیر مدیر مدیر مدیر مدیر مدیر                                                                                                    | ۳. بعد از تایید اساتید راهنمای پروپوزال توسط ۳. بعد از تایید اساتید راهنمای پروپوزال توسط ۳. استوبی از این استوبی از این استوبی از این استوبی از این استوبی از این استوبی از این استوبی از این استوبی از این استوبی از این استوبی از این استوبی از این استوبی از این استوبی از این استوبی از این استوبی از این استوبی از این استوبی از این این این این این این این این این این                                                                                                    | ۵ دانشج<br>پیشنها<br>درخوان<br>دیان د<br>دیان د<br>دیان د<br>دیان د<br>دیان د<br>دیان د<br>دیان د<br>د<br>دیان د<br>د<br>دیان د<br>د<br>دیان د<br>د<br>دیان د<br>د<br>د<br>د داند<br>د<br>س د<br>د<br>د<br>د<br>د<br>د<br>د<br>د<br>د<br>د<br>د<br>د<br>د<br>د<br>د<br>د<br>د                                                                                                    |
| کمیر گروه، دانشجو وارد سامانه پایان نامه ها شده و بر روی قسمت اقدام کلیک<br>مدیر گروه، دانشجو وارد سامانه پایان نامه ها شده و بر روی قسمت اقدام کلیک<br>سیر<br>سر<br>ا<br>دایش ۱۱۱۱ روز<br>د                                                                                                    | ۳- بعد از تایید اساتید راهنمای پروپوزال توسط ۳- بعد از تایید اساتید راهنمای پروپوزال توسط ۳ یا یا یا یا یا یا یا یا یا یا یا یا یا                                                                                                    | ه دانشو<br>پیشنها<br>درخوانه<br>سال کاریار<br>رویوز                                                                                                    |
| کم کر کر وہ ، دانشجو وار د سامانہ پایان نامہ ھا شدہ و بر روی قسمت اقدام کلک<br>مدیر کروہ ، دانشجو وار د سامانہ پایان نامہ ھا شدہ و بر روی قسمت اقدام کلک<br>میں نہیں ہے ہوئی ہوتا ہوتا ہوتا ہوتا ہوتا ہوتا ہوتا ہوتا                                                                                                    | ۳- بعد از تایید اساتید راهنمای پروپوزال توسط ۳ یا یا یا یا یا یا یا یا یا یا یا یا یا                                                                                                    | <ul> <li>ه دانشه</li> <li>ه دانشه</li></ul>                                                                      |

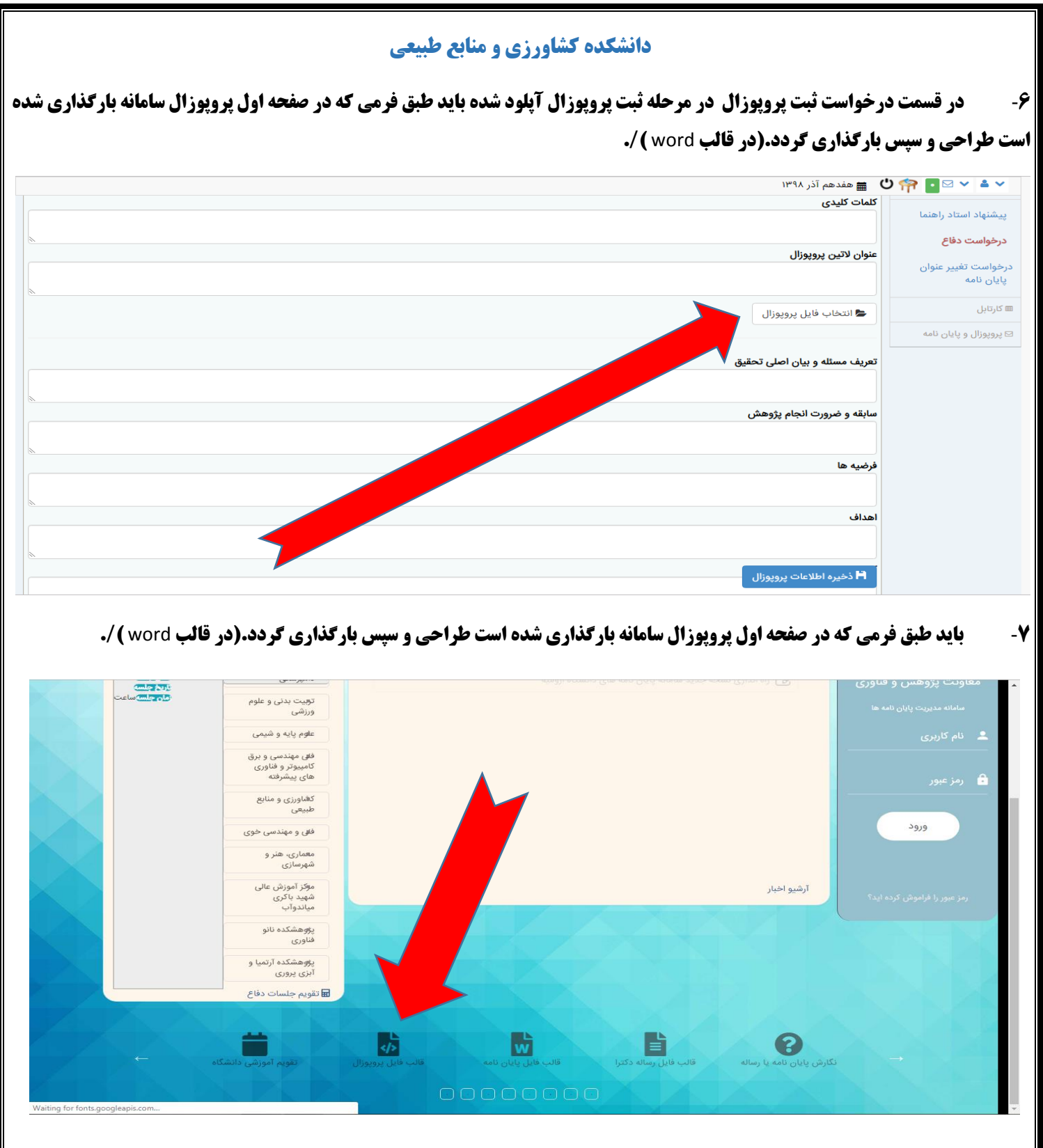

**۸**- در پایان کار در قسمت پایین ذخیره اطلاعات پروپوزال و در نهایت ارسال به اساتید حتما ثبت گردد.

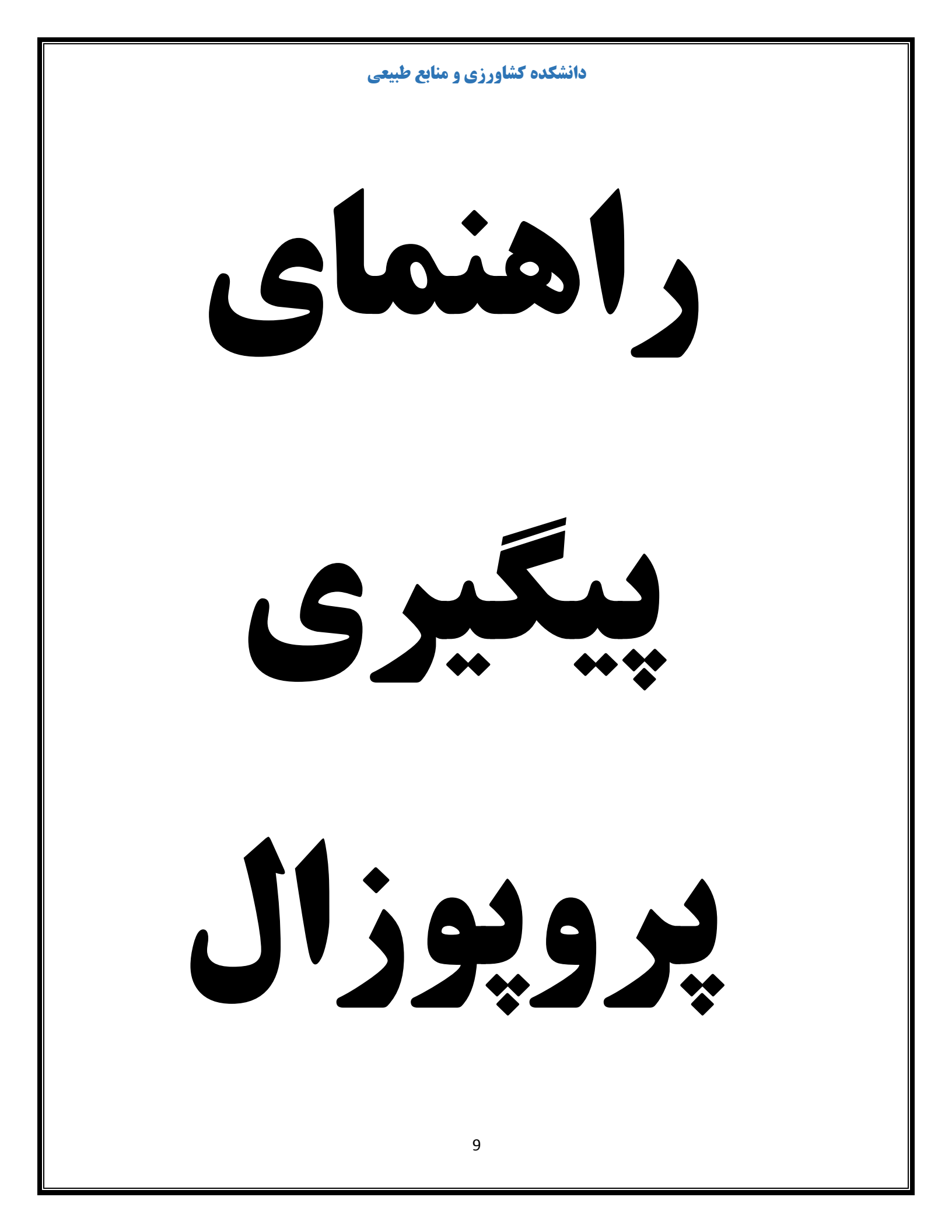

|                                                                                                    |                                                                                                    |                                                                                                    |                                                                   |                                                                                                    | נינ                                                                                                    |
|----------------------------------------------------------------------------------------------------|----------------------------------------------------------------------------------------------------|----------------------------------------------------------------------------------------------------|-------------------------------------------------------------------|----------------------------------------------------------------------------------------------------|----------------------------------------------------------------------------------------------------|
| You are signed in as l.khalily × 2 Chargoon<br>→ C ① Not secure   thesis.urmia.ac.ir/                                                                                                    | printproposal/printproposal                                                                                                    | 🕂 ساعانه پایان نامه                                                                                                    |                                                                   |                                                                                                    | Q ☆ <b>B</b> :                                                                                                    |
| New Tab 😵 Chargoon Didgah 🗧 Internet Acces                                                                                                    | is Log Sue Scimago Journal &                                                                                                    | نیوار ارومیه - نیازمندی د 🚧 یایگاه استنادی علوم جهان ا 🔀                                                                                                    | 🖌 دانشگاه ارومیه   Home                                           | اعسار از پرداخت هزینه د 🍬 سامانه پایان نامه                                                                                                    | »   . Other bookmark                                                                                                    |
|                                                                                                    |                                                                                                    |                                                                                                    |                                                                   | 🙂 🚞 هفتم اسفند ۱۳۹۸                                                                                                    |                                                                                                    |
|                                                                                                    |                                                                                                    | نمایش                                                                                                    | _                                                                 | چې پروپوران<br>جستجو                                                                                                    |                                                                                                    |
|                                                                                                    | v                                                                                                    | اه<br>سطر                                                                                                    |                                                                   |                                                                                                    |                                                                                                    |
| شماره دانشجویی<br>نام دانشجو 🜲 عملیان                                                                                                    |                                                                                                    | گروہ 🖨 عنوان                                                                                                    | دانشکده                                                           | کد پروپوزال استاد راهنمای اول<br>م                                                                                                    | $\bigcirc$                                                                                                    |
|                                                                                                    |                                                                                                    |                                                                                                    |                                                                   | Papy                                                                                                    | & دانشجو                                                                                                    |
|                                                                                                    | نمایش ۱ تا ۱ از ۱ رکورد                                                                                                    |                                                                                                    |                                                                   |                                                                                                    | ≡ کارتابل<br>⊋دیمیمنال میلیلم نامه                                                                                                    |
|                                                                                                    |                                                                                                    |                                                                                                    |                                                                   | بعدی ۱ قبلی                                                                                                    | ש پروپوران و پېن ۵مه                                                                                                    |
|                                                                                                    |                                                                                                    |                                                                                                    |                                                                   |                                                                                                    |                                                                                                    |
|                                                                                                    |                                                                                                    | © Mobin Rasa ୪୦۱۸                                                                                                    |                                                                   |                                                                                                    |                                                                                                    |
| کیلیہ،pdf ^                                                                                                    |                                                                                                    |                                                                                                    |                                                                   |                                                                                                    | Show all                                                                                                    |
| rre signed in as Lkhalily × 2000 Di<br>C O Not secure   thesis.urmia.ac.ir/pri<br>ab & Chargoon Didgah 5 Internet Access L                                                                                                    | idgah × ©<br>intproposal/printproposal<br>.og 🔽 Scimago Journal &                                                                                                    | لیک نموده<br>+ × سامانه بابان نامه<br>بوار ارومیه - نیازمندی د ۱۹۸۰ بابگاه استادی طوم جهان ا ۱۹۵                                                                                                    | ه کار قابل) کا<br>ماسکاد ارومه ( Home 🛣                           | له لنگر کشتی– (مشاهد<br>را ریزمند مربه د ▲ ماه بان نام ۴<br>همتم اسفند ۱۳۹۸                                                                           | ی بخش – شبیه ب<br>۵ میل<br>۵ مهله - ۲۰۰۰ - ۲۰۰۰ - ۲۰۰۰ - ۲۰۰۰ - ۲۰۰۰ - ۲۰۰۰ - ۲۰۰۰ - ۲۰۰۰ - ۲۰۰۰ - ۲۰۰۰ - ۲۰۰۰ - ۲۰۰۰ - ۲۰۰۰ - ۲۰۰۰ - ۲۰۰۰                                                                                                    |
| are signed in as Lkhalily × 🥇 👯 Chargoon Di<br>C 🛈 Not secure   thesis.urmia.ac.ir/pri<br>Fab 💱 Chargoon Didgah 🕤 Internet Access L                                                                                                    | idgah × ©<br>intproposal/printproposal<br>.og Scimago Journal &<br>V                                                                                                    | لیک نموده<br>بیان ارومیه - نیازمستی د ۲۰۰ بیکناه استنادی طوم جهان ۱۰ ۲۰۰<br>مایش<br>استانی مایش<br>استانی مایش                                                                                                    | ه کارتابل) کا<br>انشگارومه   Home                                 | به لنگر کشتی– (مشاهد<br>را رینامه هریه د ▲ سانه بایان نامه م<br>هفتم اسفند ۱۳۹۸<br>جاب پرویوزال<br>ستجو                                               | ی بخش - شبیه ب<br>۵ بخش - شبیه ب<br>۵ ۲۰۰۰ - ۱۰۰ - ۱۰۰<br>۱۰۰۰ - ۱۰۰ - ۱۰۰ - ۱۰۰<br>۱۰۰۰ - ۱۰۰ - ۱۰۰ - ۱۰۰<br>۱۰۰۰ - ۱۰۰ - ۱۰۰ - ۱۰۰ - ۱۰۰<br>۱۰۰۰ - ۱۰۰ - ۱۰۰ - ۱۰۰ - ۱۰۰ - ۱۰۰<br>۱۰۰۰ - ۱۰۰ - ۱۰۰ - ۱۰۰ - ۱۰۰ - ۱۰۰ - ۱۰۰ - ۱۰۰ - ۱۰۰ - ۱۰۰ - ۱۰۰ - ۱۰۰ - ۱۰۰<br>۱۰۰۰ - ۱۰۰ - ۱۰۰ - ۱۰۰ - ۱۰۰ - ۱۰۰ - ۱۰۰ - ۱۰۰ - ۱۰۰ - ۱۰۰ - ۱۰۰ - ۱۰۰ - ۱۰۰ - ۱۰۰ - ۱۰۰ - ۱۰۰ - ۱۰۰ - ۱۰۰ - ۱۰۰                                                                                                    |
| are signed in as Lkhalily x 22 Chargoon Di<br>C O Not secure   thesis.urmia.ac.ir/pri<br>fab Chargoon Didgah I Internet Access L<br>معاده دانشچو معاد مان                                                                                                    | idgah × Co<br>intproposal/printproposal<br>.og Co Scimago Journal &                                                                                                    | لیک نموده<br>ب × سامانه بایان نامه<br>موار ارومه - نیازمدی د ۲۰۰۰ بایگاه استادی طوم جهان ا 20<br>موار ارومه - نیازمدی د ۲۰۰۰ بایگاه استادی طوم جهان ا 20<br>موار ارومه - نیازمدی د ۲۰۰۰ بایگاه استادی طوم جهان ا 20                                                                                                    | مه کار قابل) کا<br>منتاذ ارومه   Home 🛣                           | له لنگر کشتی – (مشاهد<br>راز برنامه هیده یه اعام بین نام یه<br>همتم اسفند ۱۳۹۸<br>مین پرویوزان<br>استجو<br>دد پرویوزان استاد راهنمای اول              | ی بخش - شبیه ب<br>۵ می<br>۵ می<br>۵ می<br>۱ می<br>۱ می<br>۱ می<br>۱ می<br>۱ می<br>۱ می<br>۱ می<br>۱                                                                                                    |
| are signed in as Lkhalily x 🏾 🎉 Chargoon Di<br>C O Not secure   thesis.urmia.ac.ir/pri<br>Tab 🎎 Chargoon Didgah i Internet Access L<br>المعارة دان مشارة دان<br>معارة دانشجو                                                                                                    | idgah x Co<br>intproposal/printproposal<br>.og I Scimago Journal &<br>V                                                                                                    | لیک نموده<br>بیان ارویه - نیازمنده میل بیکاه استادی طوم جهان ا کاه<br>موار ارویه - نیازمنده میل بیکاه استادی طوم جهان ا کاه<br>دمایش<br>موم مع متوان                                                                                                    | ه کار تابل) کا<br>منگه ارومه ( Home الله<br>دانشکده ی             | یه لنگر کشتی – (مشاهد<br>را ریزمان هریه د ۲ نامه بان نام ۲<br>همتم اسفند ۱۳۹۸<br>ستچو<br>د پرویوزال استاد راهنمای اول<br>۲۵۲۷                         |                                                                                                    |
| are signed in as Lkhalily × 22 Chargoon Di<br>C O Not secure   thesis.urmia.ac.ir/pri<br>Tab C Chargoon Didgah i Internet Access L<br>معاره دان<br>دانمجو و شماره دان<br>بری                                                                                                    | idgah x کې<br>intproposal/printproposal<br>                                                                                                    | لیک نموده<br>ب × ساماه پایان نام<br>موار ارومه - نیازمدی د ۲۰۰ پایگاه استادی طوم جهان ا ۲۰۰<br>مالی می<br>مالی می<br>مالی مالی مالی مالی مالی مالی مالی مالی                                                                                                    | مه کار قابل) کا<br>منتگاه ارومه ا Home انتخا<br>دانشگده ک         | له لنگر کشتی – (مشاهد<br>را بریافت فریه د ۲ سامه بیان نام ۲<br>هفتم اسفند ۱۳۹۸<br>ستجو<br>۲۵۲۷<br>۲۵۲۷                                                | ی بخش – شبیه ب<br>م بخش – شبیه ب<br>م ب<br>م ب<br>م ب<br>م ب<br>م ب<br>م ب<br>م ب<br>م                                                                                                    |
| are signed in as Lkhalily × 28 Chargoon Di<br>C O Not secure   thesis.urmia.ac.it/pri<br>ab & Chargoon Didgah S Internet Access L<br>دانته و ماد مراجع المعارة داد<br>بسر بر                                                                                                    | idgah × د<br>intproposal/printproposal<br>.og د<br>Scimago Journal &<br>ب<br>ب<br>نمایش ۲ تا ۲ از ۲ رکورد                                                                                                    | لیک نموده<br>موار ارومه - تارینده معار بایکاه استادی طوم مهان ا کاه<br>موار ارومه - تاریندی معار بایکاه استادی طوم مهان ا کاه<br>معار می<br>موار می                                                                                                    | ده کار تابل) کا<br>دشکه ارومه ( Home ان ترک<br>دانشکده ع          | له لنگر کشتی – (مشاهد<br>را ریداعت هریه د ی اعام بان نامه ی<br>استجو<br>ستجو<br>دد پرویوزال<br>استاد راهنمای اول<br>۲۵۲۷<br>بعدی ۱ قبلی               | ی بخش – شبیه ب<br>م بان<br>م بان<br>م م بان<br>م بان<br>م بان<br>م بان<br>م بان<br>م بان<br>م بان<br>م ب          |
| are signed in as Lkhality × 22 Chargoon Di<br>C O Not secure   thesis.urmia.ac.ir/pri<br>ab C Chargoon Didgah i Internet Access L<br>معاره دانشجو و شماره ال<br>معاره دانشجو و شماره                                                                                                    | idgah x کې<br>intproposal/printproposal<br>.og کې Scimago Journal &<br>ب<br>عنایش ۱ تا ۱ از ۱ رکورد                                                                                                    | لیک نموده<br>بیان ارویه - نیازمدی د. هر بیکه استادی طوم مهان ا 20<br>مطر<br>او<br>مطر                                                                                                    | یہ کارتابل) کا<br>منطقہ اروعہ   Home 🛣<br>دانشکدہ ک               | یه لنگر کشتی – (مشاهد<br>را برینعت فریه د ۲ اماه بیان نام ۲<br>ها مفتم اسفند ۱۳۹۸<br>همتم اسفند ۱۳۹۸<br>کد پرویوزال استاد راهنمای اول<br>۲۵۲۷<br>۲۵۲۷ | ی بخش – شبیه ب<br>م بان<br>م بان<br>م م بان<br>م بان<br>م بان<br>م بان<br>م بان<br>م بان<br>م بان<br>م ب          |
| are signed in as Lkhalily × 🎎 Chargoon Di<br>C O Not secure   thesis.urmia.ac.it/pri<br>Tab & Chargoon Didgah S Internet Access L<br>دانته و شماره داد<br>دانته و معاره داد                                                                                                    | idgah x کې<br>intproposal/printproposal<br>.og کې Scimago Journal گر<br>ب<br>ب<br>نمايش ۱ تا ۱ از ۱ رکورد                                                                                                    | لیک نموده<br>میار ارومه - تارمنده می میار بیکه استادی طوم میان اس کا<br>مایشی<br>موه مایشی                                                                                                    | ده کار تابل) کا<br>دندگه اروبه ا می<br>دانشکده 2                  | یه لنگر کشتی – (مشاهد<br>ر از برداخت فریه د ۲ مانه پان نام ۲<br>استجو<br>مانه برویوزال<br>منتجو<br>۲۵۲۷<br>۲۵۲۷<br>منت میدی ۱ قبلی                    | ی بخش – شبیه ب<br>م بان<br>م بان<br>م م بان<br>م بان<br>م بان<br>م بان<br>م بان<br>م بان<br>م بان<br>م ب          |
| are signed in as Lkhalily × 22 Chargoon Di<br>C O Not secure   thesis.urmia.ac.ir/pri<br>ab C Chargoon Didgah i Internet Access L<br>معاره دانشجو معاره دان<br>بریس                                                                                                    | idgah x کې<br>intproposal/printproposal<br>                                                                                                    | لیک نموده<br>براز ارویه - بازست د. ها پیتا استادی طوم جهان ا 20<br>معرو<br>اوه عن عنوان                                                                                                    | نه کار تابل) کا<br>انشگاه ارومه ۲ است<br>دانشکده ک                | له لنگر کشتی – (مشاهد<br>۱۰ را برناخت هریه د ۹۰ اعام بایان نام ۹۰<br>۱۳۹۸ اسفند ۱۳۹۸<br>۲۹۲۷ ک<br>۲۹۲۷ و<br>۲۹۲۷ و<br>۲۹۲۷ و<br>۲۹۲۷                  | ی بخش – شبیه ب<br>ه با<br>م با<br>م م<br>م م<br>م<br>م م<br>م م<br>م<br>م<br>م<br>م م<br>م م<br>م |
| are signed in as Lkhalily × 🎎 Chargoon Di<br>C 🕕 Not secure   thesis.urmia.ac.it/pri<br>ab 🐮 Chargoon Didgah 🕤 Internet Access L<br>دائم دانشجو شماره داد<br>نام دانشجو بر معاره داد                                                                                                    | idgah x کې<br>intproposal/printproposal<br>دog Scimago Journal &<br>ب<br>این این از از رکورد                                                                                                    | لیک نموده<br>میار ارومه - ایارمند د عبار بایک استادی طوم میان ا کا<br>مایشی<br>موه معناد این می می می می می می می می می می می می می                                                                                                    | ده کار تابل) کا<br>نشگه اروبه است<br>دانشکده 2                    | له لنگر کشتی – (مشاهد<br>را بریافت فریه د ی امانه پال نامه ک<br>ها منابع برویوزال<br>ستچو<br>۲۵۲۷<br>۲۵۲۷<br>۲۵۲۷<br>۲۵۲۷<br>۲۵۲۷                     | ی بخش – شبیه و<br>م با م<br>م با م<br>م بام<br>م با م<br>م با م<br>م م<br>م م<br>م م<br>م م<br>م م<br>م م<br>م م<br>م م                                                                                                    |
| are signed in as Lkhalily × 😵 Chargoon Di<br>C O Not secure   thesis.urmia.ac.ir/pri<br>Tab பி Chargoon Didgah 🕒 Internet Access L                                                                                                    | idgah x کې د<br>intproposal/printproposal<br>.og Scimago Journal &<br>ب<br>عنایش ۱ تا ۱ از ۱ رکورد                                                                                                    | لیک نموده<br>بور اربویه - بازست ۱۰ ما یک استاد علوم مهان ۱۰ م<br>موه م یک استاد مارم مهان ۱۰ می<br>موان                                                                                                    | نده کار قابل) کا<br>انشگاه ارومه ا اصل الله<br>دانشکده ک          | له لنگر کشتی – (مشاهد<br>۱۰ را بریاغت فرید د ۲۰ سافه پایا نام ۲۰<br>۱۳۹۸ هفتم اسفند ۱۳۹۸<br>۱۳۹۸ د برویوزال<br>۲۵۲۷ ۲۵۲۷ ولل<br>۱۳۹۸ ولل              | ی بخش – شبیه ب<br>ه ب<br>ه ب<br>ه ب<br>ه ب<br>ه ب<br>ه ب<br>ه ب                                                                                                    |
| are signed in as Lkhalily × & Chargoon Di<br>C O Not secure   thesis.urmia.ac.it/pri<br>Tab & Chargoon Didgah S Internet Access L<br>Solution                                                                                                    | idgah x کې<br>intproposal/printproposal<br>دog Scimago Journal &<br>ب<br>این از از رکورد                                                                                                    | لیک نموده<br>سرار ارومه - ایارسند سر بیکه استادی طوم میان ۱۰۰ کا<br>مایش ارومه - ایارسند سر بیکه استادی طوم میان ۱۰۰ کا<br>مایش مایش<br>موه عن مایش مایش مایش مایش مایش مایش مایش مایش                                                                                                    | ده کار تابل) کا<br>نشگه اروبه است<br>دانشکده 2                    | له لنگر کشتی – (مشاهد<br>را بریافت فریه د ۲ مانه پال نام ۲<br>هنتم اسفند ۱۳۹۸<br>ستچو<br>۲۵۲۷<br>۲۵۲۷<br>۲۵۲۷                                         | ی بخش – شبیه و<br>ا ی ا ی بخش – شبیه و<br>ا ی بان<br>ا ی بان<br>بار<br>ی بردورال<br>ا ی بان<br>ا ی بان<br>ا ی با ی بان<br>ا ی بان<br>ا ی بان<br>ا ی بان<br>ا ی بان<br>ا ی بان<br>ا ی بان<br>ا ی بان<br>ا ی بان<br>ا ی بان<br>ا ی بان<br>ا ی بان<br>ا ی بان<br>ا ی بان<br>ا ی بان<br>ا ی بان<br>ا ی بان<br>ا ی بان<br>ا ی بان<br>ا ی بان<br>ا ی بان<br>ا ی بان<br>ا ی بان<br>ا ی بان<br>ا ی بان<br>ا ی بان<br>ا ی بان<br>ا ی با ی با ی با ی با ی با ی با ی با ی                                                                                                    |
| are signed in as Lkhalily × 2 Chargoon Di<br>C O Not secure   thesis.urmia.ac.ir/pri<br>Tab 2 Chargoon Didgah I Internet Access L<br>Antipathing Jia oyland openaida unit<br>activ/FlowUp/WorktableStatGridtProposatid=2527<br>spdf                                                                                                    | idgah x کې<br>intproposal/printproposal<br>.og Scimago Journal &                                                                                                    | لیک نموده<br>بور از اروم - نیاز سند مر بیک استاد علوم مهان ۱۰۰ می<br>مر م<br>مر مر م<br>مر م<br>مر م<br>مر م<br>مر م<br>مر م<br>مر م<br>مر مر م<br>مر مر م<br>مر م<br>مر مر م<br>مر مر م<br>مر مر م<br>مر مر م<br>مر مر م<br>مر مر م<br>مر مر م<br>مر مر م<br>مر مر مر<br>مر مر مر<br>مر مر<br>مر مر<br>مر مر<br>مر مر<br>مر مر مر<br>مر مر<br>مر مر<br>مر مر<br>مر مر<br>مر مر<br>مر مر<br>مر مر<br>مر<br>مر مر<br>مر مر<br>مر<br>مر مر<br>مر مر<br>مر<br>مر مر<br>مر مر<br>مر<br>مر مر<br>مر مر<br>مر<br>مر مر<br>مر مر<br>مر<br>مر<br>مر<br>مر<br>مر<br>مر<br>مر<br>مر<br>مر<br>مر<br>مر<br>مر<br>م                                                                                                    | ده کار قابل) کا<br>انشگاه ارومه   Home   نی<br>دانشکده<br>عاد دی  | یه لنگر کشتی – (مشاهد<br>۱۱ بریاغت فرید د ۲ ساعه پایا نام ۲<br>۱۳۹۸ هفتد ۱۳۹۸<br>۱۳۹۸ دیرویوزال<br>۲۵۲۷ هفت<br>۲۵۲۷ هفت<br>۲۵۲۷ هفت                   | ی بخش – شبیه ب<br>ه ب<br>ب<br>ب<br>ب<br>ب<br>ب<br>ب<br>ب<br>ب<br>ب<br>ب<br>ب<br>ب<br>ب                                                                                                    |
| are signed in as Lkhalily × & Chargoon Di<br>C O Not secure   thesis.urmia.ac.ir/pri<br>Tab & Chargoon Didgah S Internet Access L<br>Accimpant of the secure in the secure in the                                                                                                    | idgah x مالی المراجع (مالی المراجع المراجع المراجع المراجع المراجع المراجع المراجع المراجع المراجع المراجع الم<br>المراجع المراجع المراجع<br>المراجع المراجع المراجع<br>المراجع المراجع المراجع المراجع المراجع المراجع المراجع المراجع المراجع المراجع المراجع المراجع المراجع المراجع المراجع المراجع المراجع المراجع المراجع المراجع المراجع المراجع<br>المراجع المراجع المراجع المراجع المراجع المراجع المراجع المراجع المراجع المراجع المراجع المراجع المراجع المراجع المراجع الم<br>المراجع المراجع المراجع المراجع المراجع المراجع المراجع المراجع المراجع المراجع المراجع المراجع المراجع المراجع المراجع المراجع المراجع المراجع المراجع المراجع الم<br>المراجع المراجع المراجع المراجع المراجع المراجع المراجع المراجع المراجع المراجع المراجع المراجع المراجع المراجع المراجع المراجع المرا<br>المراجع المراجع المراجع المراجع المراجع المراجع المراجع المراجع المراجع المراجع المراجع المراجع المراجع المراجع المراجع المراجع المراجع المراجع المراجع المراجع المراجع المراجع المراج                                                        | لیک نموده<br>مراز ارومه - ایازمند ه علا یایه استادی طوم میان ۱۰۰ قا<br>مراز ارومه - ایازمند ه علا یایه استادی طوم میان ۱۰۰ قا<br>مروه می میدوان<br>مروه می میدوان<br>مروه می میدوان<br>مروم می میدوان<br>مروم می میدوان<br>مروم می میدوان<br>مروم می میدوان<br>مروم می میدوان<br>مروم می میدوان<br>مروم می میدوان<br>مروم می میدوان<br>مروم می میدوان<br>مروم می میدوان<br>مروم می میدوان<br>مروم می میدوان<br>مروم می میدوان<br>مروم میدوان<br>مروم میدوان | ده کار تابل) کا<br>دسکتا اروبه ا مسلم انگر<br>دانشکده 2           | له لنگر کشتی – (مشاهد<br>ار بریافت فریه د ۲ بانه پان بایه ۲<br>استجو<br>مان برویوزال<br>که برویوزال<br>۲۵۲۷<br>۲۵۲۷<br>۲۵۲۷<br>۲۵۲۷                   |                                                                                                    |
| are signed in as Likhalily × <table-cell> Chargoon Di<br/>C O Not secure thesis.urmia.ac.ir/pri<br/>Tab الشجو معرف المعرفي المعرفي<br/>المعرفي المعرفي المعرفي المعرفي المعرفي المعرفي المعرفي المعرفي المعرفي المعرفي المعرفي المعرفي المعرفي المعرفي ا<br/>معرفي المعرفي المعرفي ا<br/>معرفي المعرفي المعرفي المعرفي المعرفي المعرفي المعرفي المعرفي المعرفي المعرفي المعرفي المعرفي المعرفي المعرفي المعرفي المعرفي المعرفي المعرفي المعرفي المعرفي المعرفي المعرفي المعرفي المعرفي المعرفي المعرفي المعرفي المعرفي المعرفي المع</table-cell>                                                                                                    | idgah x د<br>intproposal/printproposal<br>                                                                                                    | لیک نموده<br>هال اردیه - ارادین استان ایسی<br>استان اردیه - ارادین ۱۰۰ ۲۰۰ ۲۰۰ ۲۰۰ ۲۰۰ ۲۰۰ ۲۰۰ ۲۰۰ ۲۰۰ ۲۰۰                                                                                                    | ده کارقابل) کا<br>انشگاه ارومه   Home   هی<br>دانشکده<br>عاد دی   | له لنگر کشتی – (مشاهد<br>۱۰ را بریاغت فرید د ۲۰ ساعه پایا نام ۲۰<br>۱۳۹۸ هفتد ۱۳۹۸<br>۱۳۹۸ درویوزال<br>۲۵۲۷ هفت<br>۲۵۲۷ هفت<br>۱۳۹۸ هفت ۱۳۹۸          | ی بخش – شبیه و<br>اسیه ا<br>اسی<br>اسی<br>اسی<br>اسی<br>اسی<br>اسی<br>اسی<br>اس                                                                                                    |
| are signed in as Lkhalily × & Chargoon Di<br>C O Not secure   thesis.urmia.ac.ir/pri<br>Tab & Chargoon Didgah S Internet Access L<br>Antime is a splead security of the security of the                                                                                                    | idgah x مالی المراجع المراجع المراجع المراجع المراجع المراجع المراجع المراجع المراجع المراجع المراجع المراجع ال<br>المراجع المراجع المراجع<br>المراجع المراجع المراجع المراجع المراجع المراجع المراجع المراجع المراجع المراجع المراجع المراجع المراجع المراجع<br>المراجع المراجع المراجع المراجع المراجع المراجع المراجع المراجع المراجع المراجع المراجع المراجع المراجع المراجع المراجع المراجع المراجع المراجع المراجع المراجع المراجع المراجع المراجع المراجع المراجع المراجع المراجع المراجع المراجع المراجع ال<br>المراجع المراجع المراجع المراجع المراجع المراجع المراجع المراجع المراجع المراجع المراجع المراجع المراجع المراجع المراجع المراجع المراجع المراجع المراجع المراجع المراجع المراجع المراجع المراجع المراجع المراجع المراجع المراجع المراجع المراجع ال<br>المراجع المراجع المراجع المراجع المراجع المراجع المراجع المراجع المراجع المراجع المراجع المراجع المراجع المراجع المراجع المراجع المراجع المراجع المراجع المراجع المراجع المراجع المراجع المراجع ا<br>المراجع المراجع المراجع المراجع المراجع المراجع المراجع المراجع المراجع المراجع المراجع المراجع المراجع المراجع المراجع المراجع المراجع المراجع المراجع المراجع ال<br>المراجع المراجع المراجع المراجع المراجع المراجع المراجع المراجع المراجع المراجع المراجع المراجع المراجع المراجع المراجع المراجع المراجع<br>المراجع المراجع المراجع المراجع المراجع المراجع المراجع المراجع المراجع المراجع المراجع المراجع المراجع المراجع المراجع المراجع المراجع المراجع المراجع المراجع المراجع المراجع المراجع الم<br>المراجع المراجع المراجع المراجع الم<br>المراع | لیک نموده<br>مرار اروبه - ایارمند می بیک استادی طوم میان اس تک<br>مرار اروبه - ایارمند می بیک استادی طوم میان اس کا<br>مرار اروبه - ایارمند می میار این کا<br>مرار اروبه - ایارمند می میار این کا<br>مرار این می میار این کا<br>مرار این می میار این کا<br>مرار این می میار این کا<br>مرار این می میار این کا<br>مرار این می میار این کا<br>مرار این می میار این کا<br>مرار این می میار این کا<br>مرار این می میار این کا<br>مرار این می میار این کا<br>مرار این می میار این کا<br>مرار این می میار این کا<br>مرار این می میار این کا<br>مرار این می میار این کا<br>مرار این میار این می میار این کا<br>مرار این می میار این می میار این کا<br>مرار این می میار این می میار این کا<br>مرار این می میار این می میار این می میار این کا<br>مرار این می میار این می میار این می میار این میار این میار این می میار این می میار این می میار این می میار این می میار این می میار این می میار این می میار این می میار این می میار این می میار این می میار این میار این می میار این می میار این می میار این می میار این می میار این می میار این می میار این می میار این می میار این می میار این می میار این می میار این می میار این میار این می میار این می میار این می میار این می میار این می میار این می میار این می میار این می میار این می میار این می میار این می میار این می میار این می میار این می میار این می میار این می میار این می میار این می میار این می می میار این می میار این می میار این می میار این می می میار این می میار این می میار این می میار این می میار این می میار این می میار این می می میار این می میار این می میار این می میار این می میار این می میار این می می میار این می میار این می میار این می میار این می میار این می میار این می می میار این می میار این می میار این می میار این می میار این می میار این می می میار این می میار این می میار این می میار این می میار این می میار این می می میار این می میار این می میار این می میار این می میار این می میار این می می می می می می می می می می می می می                                                                                                    | ده کار تابل) کا<br>دسکتا لروبه ا مسال ا                           | له لنگر کشتی – (مشاهد<br>۱۱ برینغت فریه د ۲ بانه پان بنه ۲<br>ستچو<br>۲۵۲۷ - برویوزال<br>۲۵۲۷ - برویوزال<br>۲۵۲۷ - برویوزال                           | ی بخش – شبیه ب<br>۵ با می<br>۵ با می<br>۱ با می<br>۱ بو می<br>۱ با می<br>۱ بو می<br>۱ بو می<br>۱ بو می<br>۱ بو می<br>۱ بو می<br>۱ بو                                                                                                    |
| ac.ir/FlowUp/WorktableStatGrid?ProposalId=2527                                                                                                    | idgah x د<br>intproposal/printproposal<br>og Stimago Journal &                                                                                                    | لیک نموده<br>های از اروبه - از اردی های از این این این این این این او این این این این این این او این او ای این او این او این او این او این او این او این او این او این او این او این او این او این او این او این او این او این او این او این او این او این او این او این او این او این او این او این او ای او ای او ای او این او این او این او ای این او ای او ای او ای او ای او ای او ای او ای او ای او ای او ای او ای او ای او ای او ای او ای او ای او ای او ای او ای او ای او ای او ای او ای او ای او ای او ای او ای ای او ای او ای او ای او ای او ای او ای او ای او ای او ای او ای او ای او ای او ای او ای او ای او ای او ای او ای او ای او ای او ای او ای ا                                                                                                    | ده کار تابل) کا<br>انشگاه اروبه ا است<br>دانشکده 2                | له لنگر کشتی – (مشاهد<br>د از بریامت فریه د ۲۰ امام بان با به ۲۰<br>مان برویوزان<br>کد برویوزان استاد راهنمای اول<br>۲۵۲۷<br>بعدی ۱ قبلی              | ی بخش – شبیه و<br>ا ا ا ا ا ا ا ا ا ا ا ا ا ا ا ا ا ا ا                                                                                                     |
| are signed in as Lkhalily × & Chargoon Di<br>C O Not secure   thesis.urmia.ac.it/pri<br>ab & Chargoon Didgah S Internet Access L<br>Soltan Bla eyland genuise and a soltan security<br>provide a soltan security and a soltan security and a soltan security a                                                                                                    | idgah x د<br>intproposal/printproposal<br>.cog Scimago Journal &                                                                                                    | لیک نموده<br>مراز اروبه - ایازمند می میار ایکه استادی طوم میان ۱۰۰ آیا<br>مراز اروبه - ایازمند می میار ایکه استادی طوم میان ۱۰۰ آیا<br>مراز اروبه - ایازمند می میار ایکه استادی طوم میان ۱۰۰ آیا<br>مراز ایک میار ایک میار ایک میا                                                                                                    | ده کار تابل) کا<br>نشگه ایوبه ا معاد اینه<br>دانشکده<br>۲۰۰۰ ۲۰۰۰ | له لنگر کشتی – (مشاهد<br>ر از برداخت هریه د ۲ عامه بان دانه ۲۰<br>الا مستجو<br>۲۵۲۷<br>۲۵۲۷<br>۲۵۲۷<br>۲۵۲۷<br>۲۵۲۷                                   | ی بخش – شبیه :                                                                                                    |
| are signed in as Lkhalily × 20 Chargoon Di<br>C O Not secure   thesis.urmia.ac.ir/pri<br>Tab 20 Chargoon Didgah C Internet Access L<br>20 Chargoon Didgah C Internet Access L<br>20 Chargo | idgah x د<br>intproposal/printproposal<br>                                                                                                    | لیک نموده<br>ه الله الله الله الله الله الله الله ال                                                                                                    | ده کار قابل) کا<br>انشگاه ارومه   Home   این<br>دانشکده<br>عادی   | له لنگر کشتی – (مشاهد<br>از بریاعت فریه د ی اینه پان بیه ی<br>ستجو<br>۲۵۲۷<br>۲۵۲۷<br>بعدی ای قبلی                                                    | ی بخش – شبیه و<br>استان<br>استان          |

- ۲- گردش پروپوزال نمایان می شود، گیرنده کسی است که پروپوزال در کارتابل آن شخص می باشد و زمانی که در قسمت وضعیت واژه (منتظر اقدام ) را مشاهده می نمایید، در کارتابل گیرنده منتظر اقدام است و اقدام نشده است(پس از گیرنده پروپوزال بعد از یک هفته، میتوانید جویای علت تاخیر در اقدام شوید)
- بعد از درخواست دفاع نیز در همین قسمت، پیگیری درخواست دفاع قابل مشاهده خواهد بود و بر اساس تاریخ، از گیرنده
   درخواست مراحل قابل پیگیری خواهند بود.

کارشناسان آموزش هر رشته در بخش پیگیری : خانم بختیاری: گروه های آموزشی گیاه پزشکی ، صنایع غذایی، مکانیک بیوسیستم، ماشینهای کشاورزی خانم علیزاده: گروه های آموزشی علوم خاک، علوم دامی، اقتصاد کشاورزی، علوم و صنایع غذایی خانم مهرنگ: گروه های آموزشی باغبانی، آب ، تولید و ژنتیک گیاهی خانم ایرجی: ساختمان منابع طبیعی

جهت تماس با کارشناسان مذکور به دفترچه تلفن دانشگاه درانتهای صفحه سایت دانشگاه مراجعه بفرمایند.

- ۳- شایان ذکر است بعد از ثبت پروپوزال در ایران داک، از طرف آن یک ایمیل به دانشجو ارسال می شود، دانشجو آن ایمیل را باید در سیستم (مرحله ثبت پروپوزال) بارگذاری نماید. تایید کارشناس پژوهش دانشکده بعد از ثبت پروپوزال در شورای دانشکده و تایید معاونت پژوهشی دانشکده (در مرحله آخر ثبت پروپوزال) در ایران داک انجام خواهد شد.
- **۴- بعد از تصویب و تایید پروپوزال توسط معاون پژوهشی دانشکده تنها اقدام دانشجو مشاهده و آرشیونمودن پیام دریافتی از طرف سیستم** می باشد.

|             |            | ، ،ر ، ریورې     |                   |                     |                                                                                                    | همتم اسمند ۱۳۹۸<br>بعدی ۱ قبلی                                                                                                    | یوزال و پایان نامه<br>بری پروپوزال |
|-------------|------------|------------------|-------------------|---------------------|----------------------------------------------------------------------------------------------------|----------------------------------------------------------------------------------------------------|------------------------------------|
|             |            |                  | نمایش<br>∙ ا∘     |                     |                                                                                                    | جستجو                                                                                                    |                                    |
| ≜ ەضعىت     | ≜ تارىخ    | نام گېنده        | ستتر<br>≜ گدنده ≜ | ≜ عمليات            | 🚖 نام فرستنده                                                                                                    | ≜ فستنده                                                                                                    |                                    |
| اقدام شده   | 1898/10/28 |                  | کارشناس بژوهشی    | حکم قبولی برویوزال  | عباس بانح شفیعے                                                                                                    | معاون بثوهشی دانشکده                                                                                                    |                                    |
| اقدام شده   | 1297/10/27 |                  | مدیر گروہ         | حکم قبولی پرویوزال  | عباس بانج شفيعي                                                                                                    | معاون بژوهشی دانشکده                                                                                                    |                                    |
| اقدام شده   | 124/0/27   |                  | استاد مشاور       | حکم قبولی پرویوزال  | عباس بانج شفيعي                                                                                                    | معاون پژوهشی دانشکده                                                                                                    |                                    |
| اقدام شده   | ١٣٩٨/١٥/٢٨ |                  | استاد راهنما      | حكم قبولى يرويوزال  | عباس بانج شفيعى                                                                                                    | معاون پژوهشی دانشکده                                                                                                    |                                    |
| اقدام شده   | ١٣٩٨/١٥/٢٨ |                  | استاد راهنما      | حكم قبولى يرويوزال  | عباس بانج شفيعى                                                                                                    | معاون پژوهشی دانشکده                                                                                                    |                                    |
| منتظر اقدام | ۱۳۹۸/۱۰/۲۸ |                  | دانشجو            | حكم قبولى يرويوزال  | عباس بانج شفيعي                                                                                                    | معاون پژوهشی دانشکده                                                                                                    |                                    |
| منتظر اقدام | ۱۳۹۸/۱۰/۲۸ |                  | کارشناس پژوهشی    | حكم قبولى يرويوزال  | عباس بانج شفيعى                                                                                                    | معاون پژوهشی دانشکده                                                                                                    |                                    |
| اقدام شده   | ۱۳۹۸/۱۰/۲۸ |                  | مدير گروه         | حكم قبولى يرويوزال  | عباس بانج شفيعى                                                                                                    | معاون پژوهشی دانشکده                                                                                                    |                                    |
| اقدام شده   | ۱۳۹۸/۱۰/۲۸ |                  | استاد مشاور       | حكم قبولى پروپوزال  | عباس بانج شفيعى                                                                                                    | معاون پژوهشی دانشکده                                                                                                    |                                    |
| اقدام شده   | ۱۳۹۸/۱۰/۲۸ |                  | استاد راهنما      | حكم قبولى پروپوزال  | عباس بانج شفيعى                                                                                                    | معاون پژوهشی دانشکده                                                                                                    |                                    |
|             |            | ا ۱۰ از ۲۲ ردورد | نمایس ۱           | © Mobin Rasa ୪୦ነ۸   | قبلى                                                                                                    | بعدی ۳ ۲ ۱                                                                                                    |                                    |
| pdf.خلىلى   | ~          |                  |                   |                     |                                                                                                    |                                                                                                    | Show a                             |
|             | 2          | 1 👩 🚞            | W                 | and the owner water | a statement of the statement of the stat | and the second second se | FA 🔺 📴 🖶 🌓 10.                     |
| ) 💟         |            | 2 😲 🔚            |                   |                     |                                                                                                    | and the second second se |                                    |

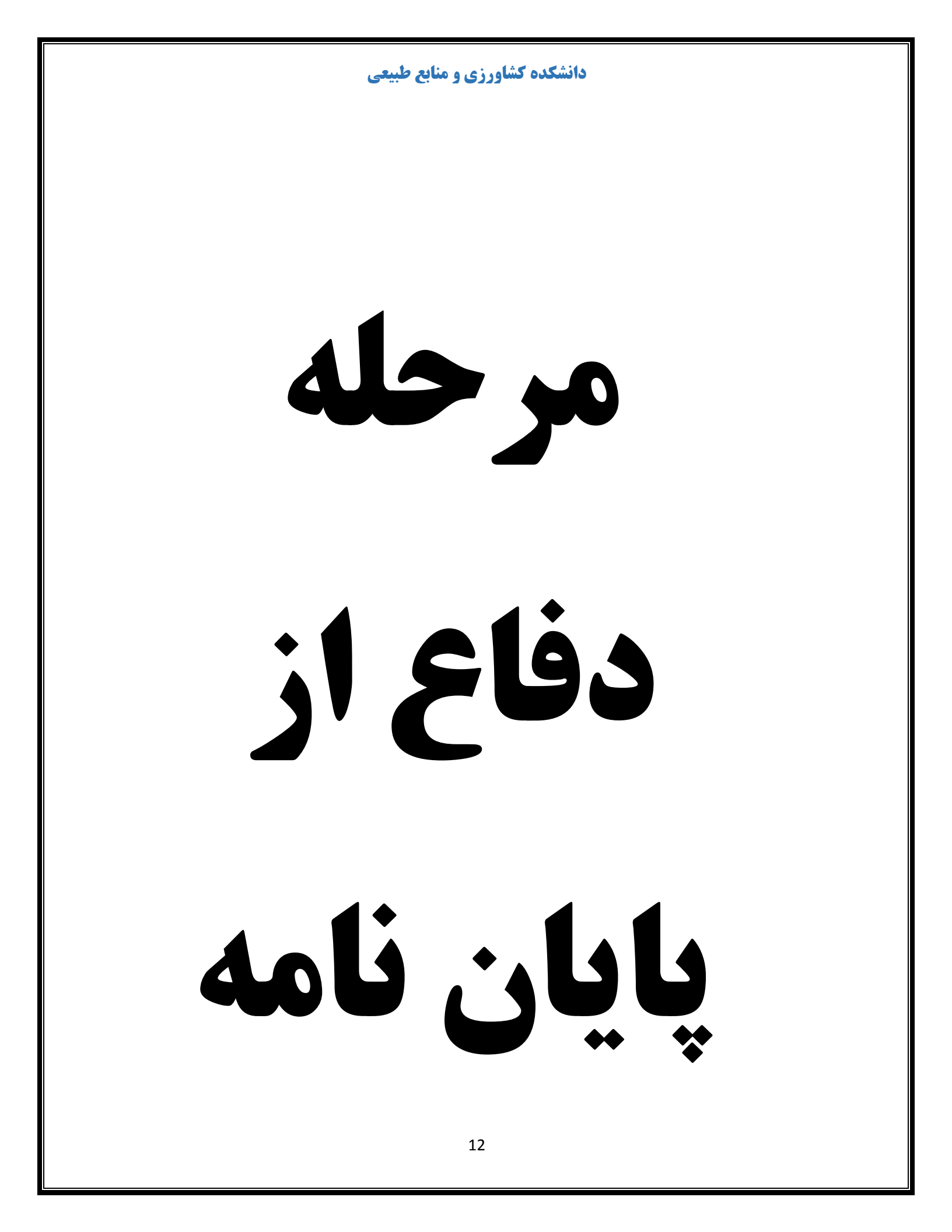

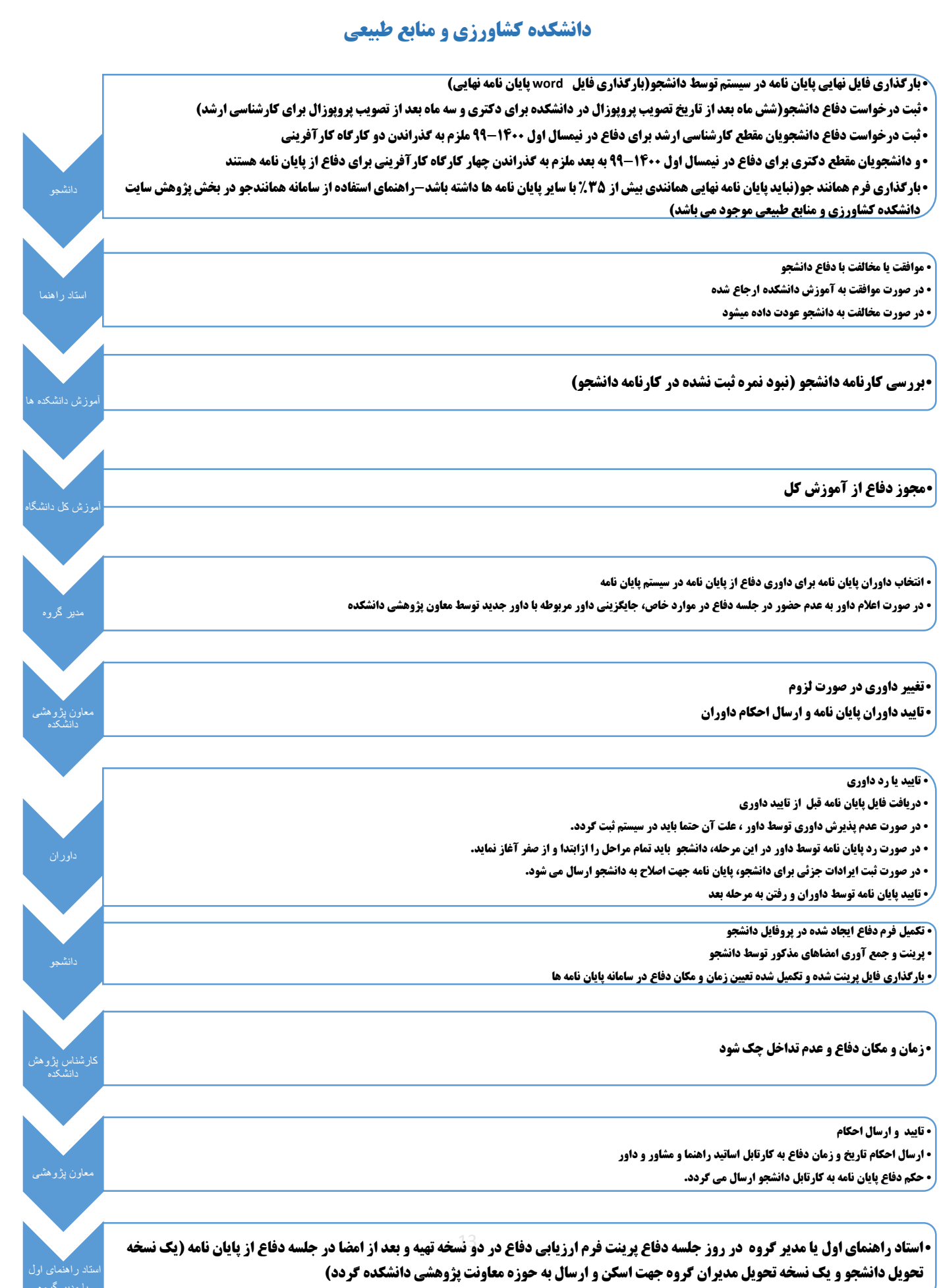

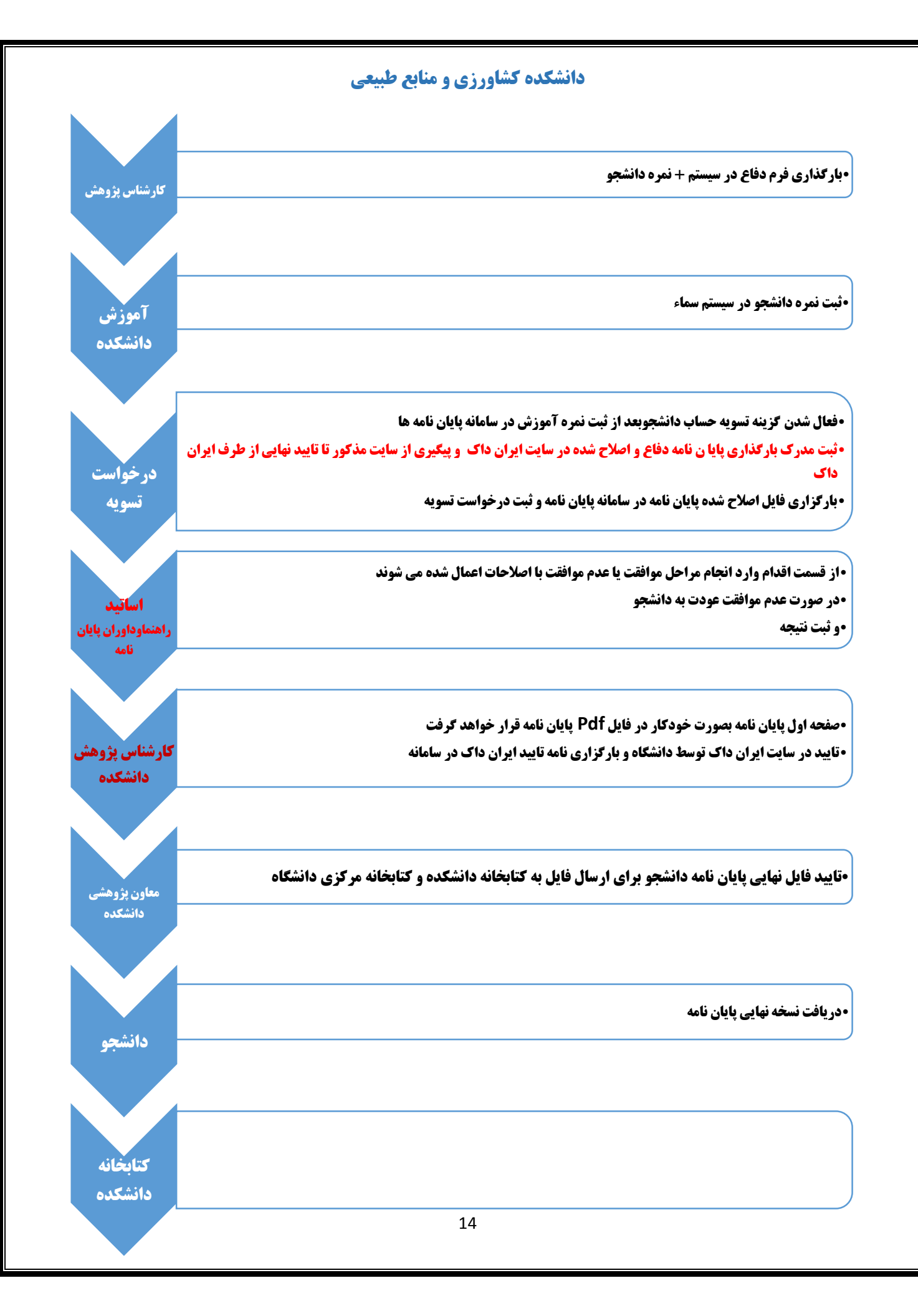

#### ثبت درخواست دفاع در سامانه پایان نامه ها:

۱-کلیک بر روی درخواست دفاع بر روی سمت راست تصویر زیر
 ۲-تکمیل نمودن موارد درخواستی و بارگذاری فایل word پایان نامه

|            |                |                                   |                                | درخواست برای دفاع         |                                   |
|------------|----------------|-----------------------------------|--------------------------------|---------------------------|-----------------------------------|
|            |                |                                   |                                | <b>عنوان پایان نامه</b>   | <b>!!!</b>                        |
|            |                |                                   |                                | چکیدہ پایان نامہ          |                                   |
| <i>a</i>   |                |                                   | جامع را با موفقیت گذرانده ام 🗌 | آزمون                     | & دانشجو                          |
|            |                |                                   |                                |                           | پیشنهاد استاد راهنما              |
|            |                | فایل پایان نامه بارگذاری نشده است | انتخاب فایل word پایان نامه    |                           | درخواست دفاع                      |
|            |                |                                   |                                |                           | درخواست تغییر عنوان<br>پایان نامه |
|            |                |                                   |                                | تبت در خواست دفاع         | 🖽 کارتابل                         |
|            |                |                                   |                                | بارگزاری سایر فایلها      | 🖂 پروپوزال و پایان نامه           |
| ئذارى فايل | بارگ           | انتخاب فایل                       | ناب کنید 🔻                     | بارگزاری سایر فایلها انته |                                   |
| حذف فايل   | تاریخ بارگذاری | نام فایل                          |                                | نوع فایل پیوستی           |                                   |
| حذف فايل   | ۱۳۹۸/۱۰/۰۱     | Zaban_۱۷۰۴۷_۵۴                    | ۵۸۵.pdf                        | گواهی زبان                |                                   |
|            |                |                                   |                                |                           |                                   |
|            |                |                                   |                                |                           |                                   |
|            |                |                                   |                                |                           |                                   |
|            |                |                                   |                                |                           |                                   |
|            |                |                                   |                                |                           |                                   |
|            |                |                                   |                                |                           |                                   |

۳-مراحل بارگذاری فایل فرم همانند جو :

انتخاب فرم همانند جو \_\_\_\_\_ انتخاب فایل \_\_\_\_\_ بارگذاری فایل

- \* ثبت درخواست دفاع دانشجو(شش ماه بعد از تاریخ تصویب پروپوزال در دانشکده برای دکتری و سه ماه بعد از تصویب پروپوزال برای کارشناسی ارشد)
  - ۴ ثبت مدرک اخلاق پژوهش برای دانشجویان مقطع دکتری ورودی های سال ۹۶ و بعد از آن، الزامی می باشد.
- دانشجویان مقطع کارشناسی ارشد برای دفاع در نیمسال اول سالتحصیلی ۱۴۰۰–۹۹ وبعد از آن ملزم به گذراندن دو کارگاه کارآفرینی و
   دانشجویان مقطع دکتری ملزم به گذراندن چهار کارگاه کارآفرینی برای دفاع از پایان نامهمی باشند.
- - بارگذاری نمره زبان دانشجویان دکتری
- بارگذاری مقاله مستخرج از رساله برای دانشجویان مقطع دکتری (الزامی) {در صورت داشتن پذیرش، اصل مقاله ارسالی به نشریه نیز ضمیمه گردد}
- بارگذاری مقاله مستخرج ازپایان نامه برای دانشجویان مقطع کارشناسی ارشد جهت اعمال نمره ویژه آن {در صورت داشتن پذیرش، اصل مقاله
   ارسالی به نشریه نیز ضمیمه گردد}

|          |                | ع طبيعي         | <b>کشاورزی و مناب</b> | دانشكده                             |                                        |                                   |
|----------|----------------|-----------------|-----------------------|-------------------------------------|----------------------------------------|-----------------------------------|
|          |                |                 |                       |                                     |                                        |                                   |
|          |                |                 |                       |                                     |                                        |                                   |
|          | -1.            |                 |                       |                                     | 🗃 چهاردهم تیر ۱۳۹۹<br>عنوان پایان نامه |                                   |
| <b></b>  |                |                 |                       |                                     | چکیدہ پایان نامہ                       |                                   |
|          |                |                 |                       | زمون جامع را با موفقیت گذرانده ام 🗌 | 1                                      | ج دانشجو                          |
|          |                | گذاری، نشده است | قابل بابان نامه باز   |                                     |                                        | پیشنهاد استاد راهنما              |
|          |                |                 |                       | 🖨 انتخاب قایل word پایان نامه       |                                        | درخواست دفاع                      |
|          |                |                 |                       |                                     |                                        | درخواست تغییر عنوان<br>پایان نامه |
|          |                |                 |                       |                                     | ثبت در خواست دفاع                      | ⊞ کارتابل                         |
|          |                |                 |                       |                                     | بارگزاری سایر فایلها                   | ⊠ پروپوزال و پایان نامه           |
| ارى فايل | بارگذا         | 📥 انتخاب فایل   |                       | انتخاب کنید 🔺                       | بارگزاری سایر فایلها                   |                                   |
| حذف فابل | تاريخ بارگذاري |                 | نام فايا ،            |                                     | نوع فایل بیوستے                        |                                   |
| جذف فابل | 11491/10/01    |                 | Zaban_IYoFY_&FA&.pdf  | مقاله                               | گواهی زبان                             |                                   |
| <u> </u> |                |                 |                       | مستندات                             |                                        |                                   |
|          |                |                 |                       | دستاورد                             |                                        |                                   |
|          |                |                 |                       | تائیدیه ایران داک                   |                                        |                                   |
|          |                |                 |                       | كارآفرينى                           |                                        |                                   |
|          |                |                 |                       | اخلاق بژوهش                         |                                        |                                   |
|          |                |                 |                       | فرم همانند جو                       |                                        |                                   |
|          |                |                 |                       |                                     |                                        |                                   |
|          |                |                 | © Mobin Rasa ۲₀۱۸     |                                     |                                        |                                   |

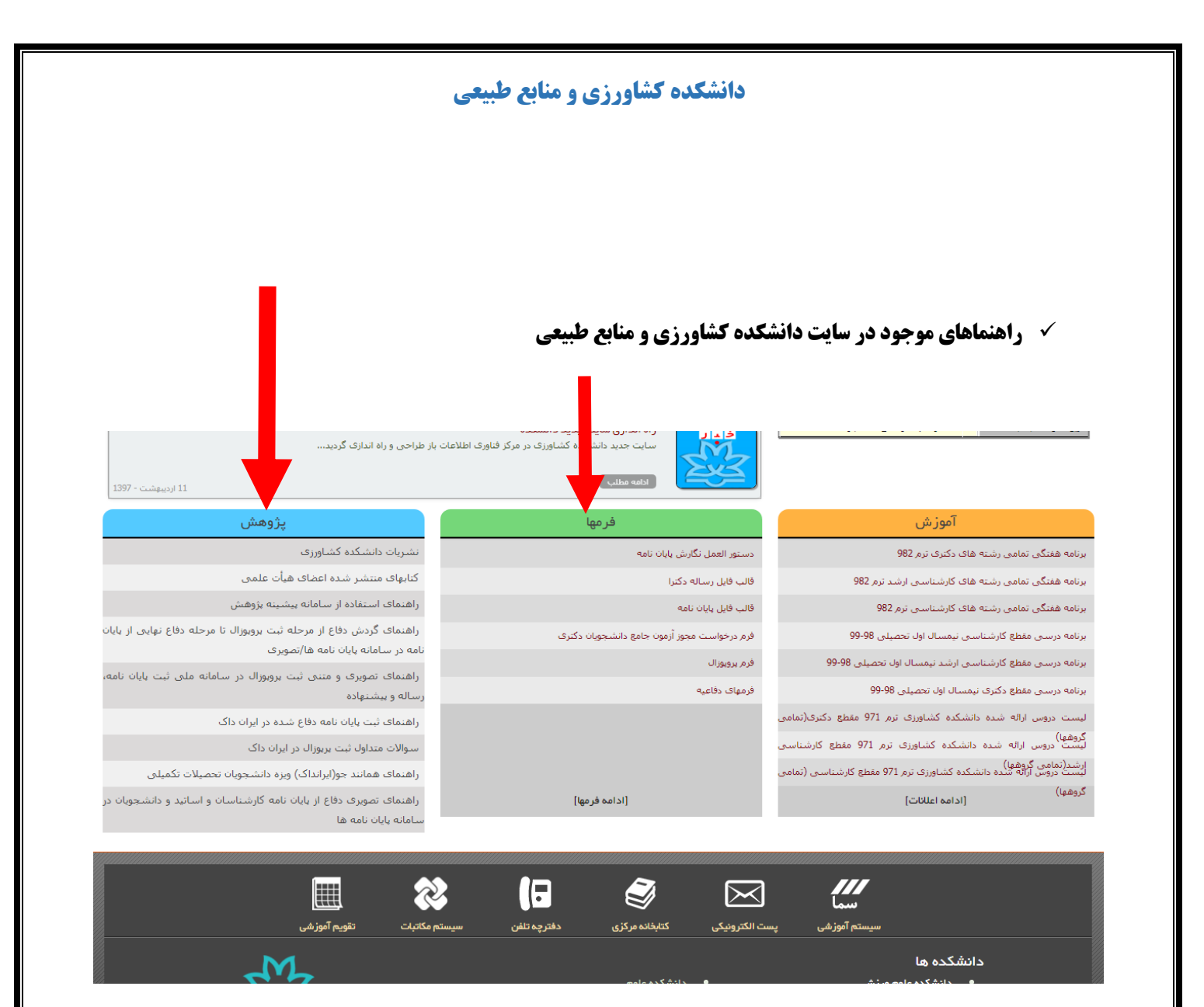

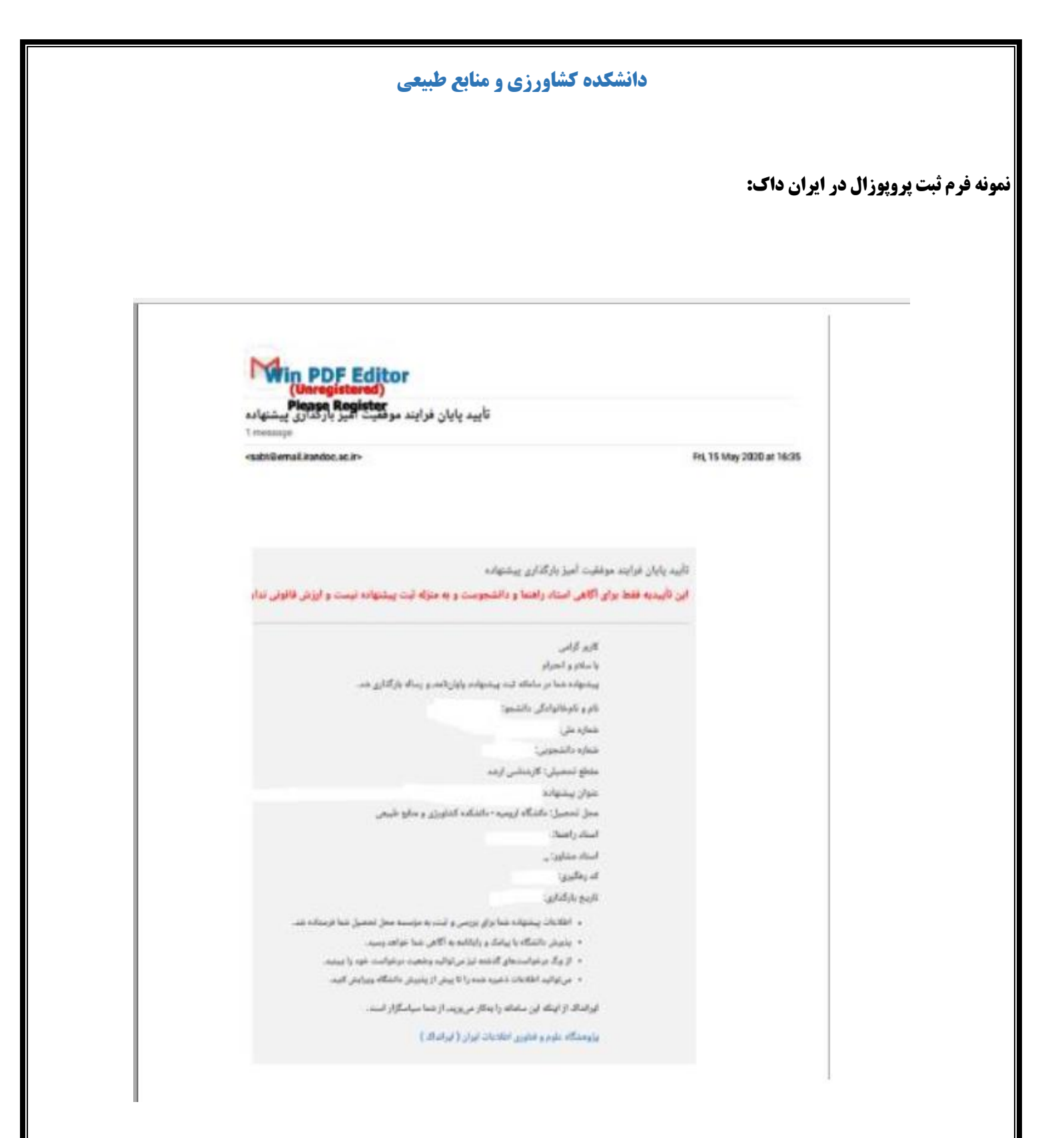

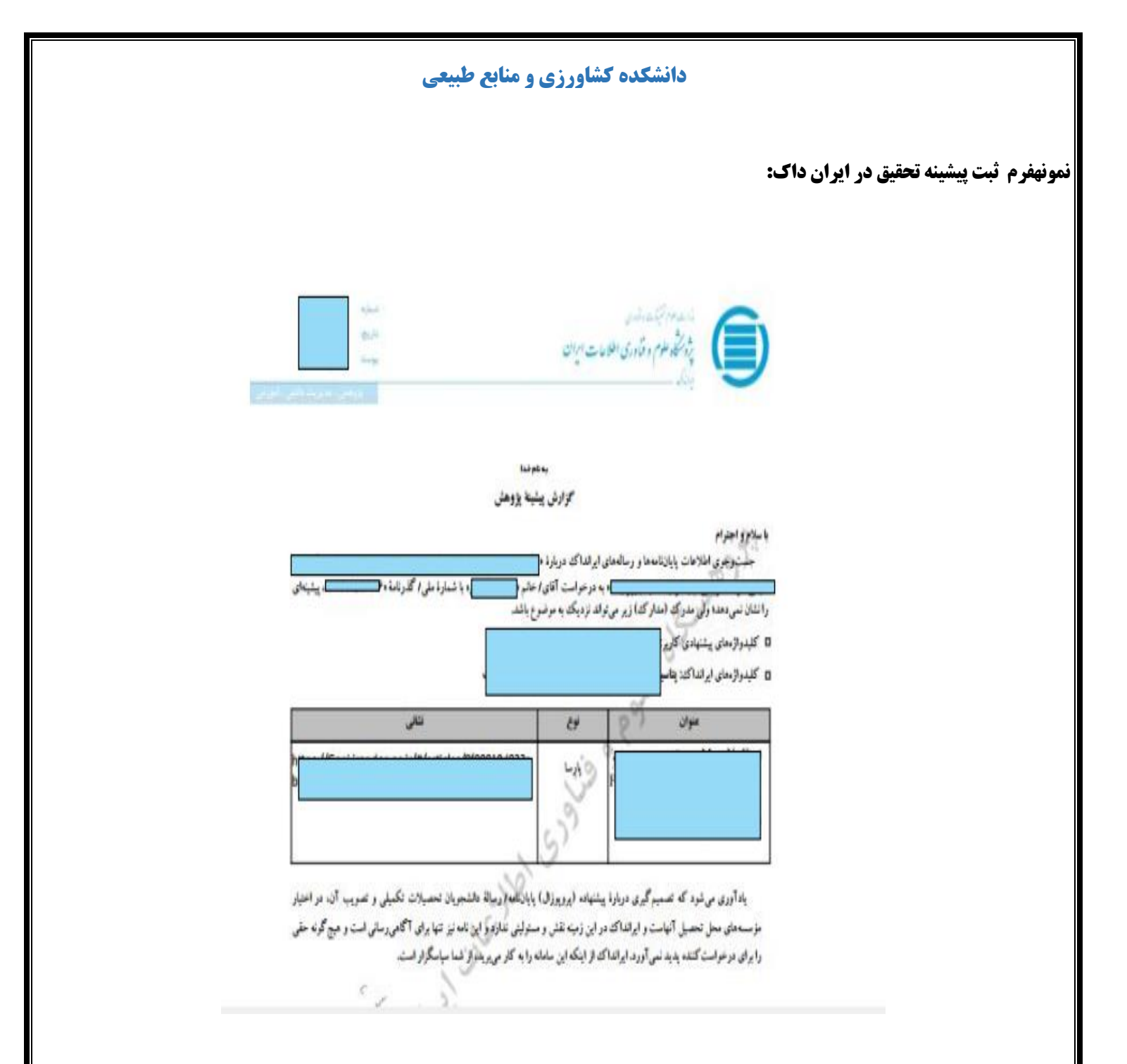

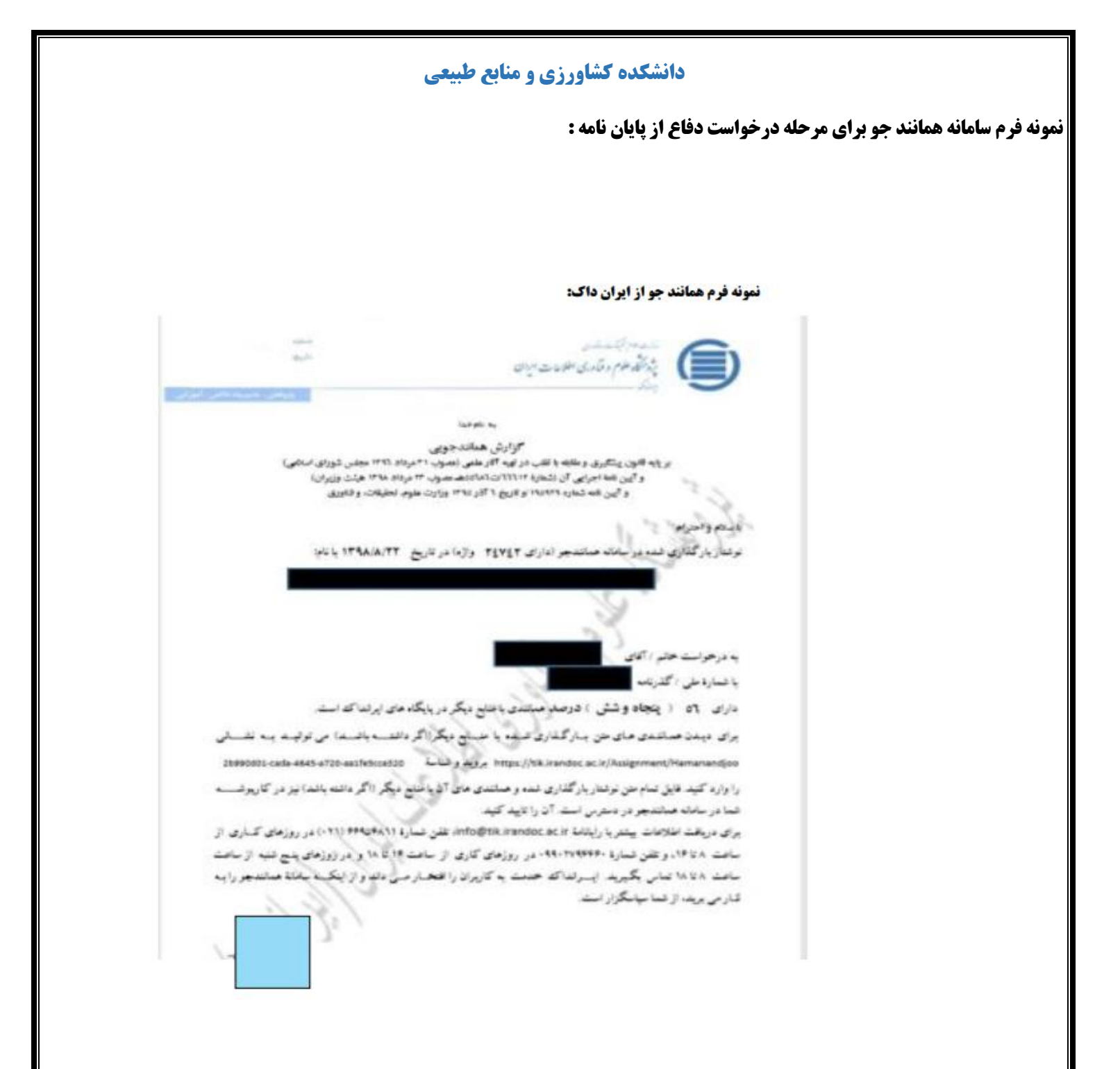